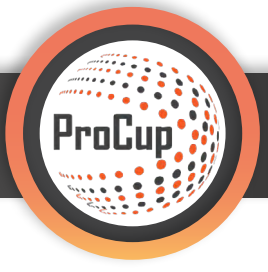

Im Bereich **"Design und Einstellungen" 1** können Sie unter **Punkt 4: Gestaltung der Anmeldeformulare und -bedingungen 2** , den Anmeldeprozess einstellen und vorgeben.

| Design und Einstellungen Schiedsrichte                                                                                                    | r-Management Registrierungsphase Planungspha                                                                                                    | ase Während der Turniertage MyTeam 🧕 🤶 💱                                                                                                    |
|----------------------------------------------------------------------------------------------------|----------------------------------------------------------------------------------------------------|----------------------------------------------------------------------------------------------------|
| 34051: Test Turnier C (cup)<br>1: Turniereinstellungen und -sprache<br>Wählen Sie die Funktionen aus, die für Ihr Turnier oder<br>aktiviert oder deaktiviett werden sollen. Öffnen/Schlie<br>Anmeldevorgänge (Teams, Schiedsrichter etc.)<br>Zusätzlich können Sie bis zu 8 Sprachen aktivieren.<br>Turniereinstellungen und -sprache | 3: Gestaltung der Turnler-Homepage         "Event         wählen Sie das Layout, Farben, Infotext, Bilder und<br>gestalterische Einstellungen aus. Entscheiden Sie, o<br>Integrierte Website und / oder eine Verbindung :<br>nutzen wollen.         Zusätzlich können Begrüßungstexte für verschieder<br>verfasst werden.         Sie können zwischen verschiedenen Typen von Lay<br>wählen: Aktuell verwenden Sie das folgende Design         Gestaltung der Homepage | d andere<br>b Sie eine<br>zu Social Media<br>ne Sprachen<br>yout-Designs<br>n: ^Social<br>2<br>-<br>-<br>-<br>-<br>-<br>-<br>-<br>-<br>-<br>-<br>-<br>-<br>- |

Als nächsten Schritt müssen Sie entscheiden, wie der Anmeldeprozess ablaufen soll und es gibt dafür 2 verschiedene Möglichkeiten, die sich in der Komplexität sehr stark unterscheiden:

**1. MyTeam 3** – **LogIn und Gästekarten**. Wenn Logistik in Form von Verpflegung, Übernachtung, Rechnungslegung etc. benötigt wird. Weitere Infos über MyTeam entnehmen Sie bitte dem PDF-Guide "MyTeam"

**2. Nur Registrierung** (4) – Wenn Sie **keine Logistik und Gästekarten** sondern nur die Möglichkeit der Online Anmeldung benötigen.

| Erstelle/Gestal                                                                                                    | te Anmeldeformular                                                                                                    |  |  |  |  |  |  |  |
|----------------------------------------------------------------------------------------------------|----------------------------------------------------------------------------------------------------|--|--|--|--|--|--|--|
| Wählen Si                                                                                                    | e die Art der Registrierung:                                                                                                    |  |  |  |  |  |  |  |
| Wählen Sie zunäch                                                                                                    | Wählen Sie zunächst das für Sie am besten geeignete Bewerbungsformular.                                                                                                    |  |  |  |  |  |  |  |
| 3<br>MyTeam - L                                                                                                    | siter Login und Gästekarte                                                                                                    |  |  |  |  |  |  |  |
| Mit dieser Opti<br>Mahlzeiten und<br><b>Bitte beachte</b>                                                                                                    | My I eam - Leiter Login und Gastekarte<br>Mit dieser Option können Sie auch Gästekarten gestalten und Mannschaftsführern erlauben, sich bei MyTeam anzumelden. In MyTeam kann der Mannschaftsleiter weitere Teams hinzufügen,<br>Mahlzeiten und andere Gästekartenoptionen eintragen, die Spielerliste und eventuelle Allergien eintragen.<br>Bitte beachten Sie, dass MyTeam in der PER EVENT-Lizenz nicht erlaubt ist. |  |  |  |  |  |  |  |
| Nur Registrierung     Wenn Sie kein Gästekartenmanagement und keine Anmeldung zum Mannschaftsführer benötigen, ist diese Option wahrscheinlich die beste für Sie.     Sie können später Jederzeit auf das MyTeam-Antragsformular upgraden. |                                                                                                    |  |  |  |  |  |  |  |
| Zurück                                                                                                    | Registrierungsformular auswählen                                                                                                    |  |  |  |  |  |  |  |

Wir werden Ihnen beide Formen nachfolgend aufzeigen, damit Sie die Unterschiede schnell erkennen können.

In diesem Fall haben Sie sich für den Anmeldeprozess Nr. 1 **"MyTeam"** entschieden und benötigen somit die Logistik für z.B. Gästekarten, LogIn für Mannschaftsverantwortliche, Übernachtungen, Verpflegungen und Rechnungsmodul.

In der Grafik unten sehen Sie die **Einstellungsmöglichkeiten 1**, die bei der Registrierung abgefragt werden sollen. Sie können auch wählen, ob es **optional oder obligatorisch** ausgefüllt werden soll.

Weiter unten haben Sie die Möglichkeit den **Info-Text** 2 zu erstellen und nach den eigenen Wünschen zu gestalten. Dieser **Info-Text** erscheint bei der Anmeldung auf der Turnier-Website. Unabhängig hiervon können Sie Teams natürlich auch manuell unter **"Registrierungsphase"** Punkt 1, unabhängig vom Registrierungsprozess, anmelden: Ebenso können Sie den **Text der Email** 3 erstellen, die der Anmelder im Nachgang an die Registrierung erhalten soll.

| Design und Einstellungen Schiedsrichter                                             | -Management Registrierung                                                                                                    | gsphase Planungsph                                                                                             | ase Während                               | der Turniertage            | МуТеа        | m 💢       | 9 Z    |   |
|-------------------------------------------------------------------------------------|----------------------------------------------------------------------------------------------------|----------------------------------------------------------------------------------------------------|-------------------------------------------|----------------------------|--------------|-----------|--------|---|
| jberschrift auf dem Anmeldeformular plus Pflichtfel<br>Deutsch:<br>Zurück Speichern | der:                                                                                                    |                                                                                                    |                                           |                            |              |           |        |   |
| )berschrift:                                                                        | Anmeldung Test Turnier                                                                                                    |                                                                                                    |                                           |                            |              |           |        |   |
| lame von 'Verein' auf dem Anmeldeformular:                                          | Verein z.B. 'Ve                                                                                                    | rein', 'Schule', 'Name' Verwaltu                                                                               | ng der Registrierung f                    | ür                         |              |           |        |   |
| farkierungsmanagement von Permanentfeldern: 🚺                                       | Art des Feldes                                                                                                    | Sichtbar?                                                                                                    | Obligatorisch?                            | Sofortnachricht?           |              |           |        | J |
|                                                                                     | Shirt/Trikot Farbe                                                                                                    | $\sim$                                                                                                    |                                           | Trikotfarbe                |              |           |        |   |
|                                                                                     | Mannschaftstrainer                                                                                                    | $\checkmark$                                                                                                   |                                           | Mannschaftsführer          |              |           |        |   |
|                                                                                     | Adresse                                                                                                    |                                                                                                    |                                           | Adresse                    |              |           |        |   |
|                                                                                     | Postleitzahl                                                                                                    | <b>~</b>                                                                                                    |                                           | PLZ                        |              |           |        |   |
|                                                                                     | Stadt oder Ort                                                                                                    |                                                                                                    |                                           | Stadt                      |              |           |        |   |
|                                                                                     | Telefonnr                                                                                                    |                                                                                                    |                                           | Telefon                    |              |           |        |   |
|                                                                                     | Handy                                                                                                    |                                                                                                    |                                           | Handy                      |              |           |        |   |
|                                                                                     | F-Mail                                                                                                    |                                                                                                    |                                           | E-Mail                     |              |           |        |   |
|                                                                                     | Zusätzliche Nachricht                                                                                                    |                                                                                                    |                                           | Zusätzliche Nachrid        | ht           | _         |        |   |
|                                                                                     |                                                                                                    |                                                                                                    |                                           | Ländercode                 |              | _         |        |   |
|                                                                                     | Ländercode eingeben                                                                                                    |                                                                                                    |                                           | Ländercode                 | s wählen     |           |        |   |
|                                                                                     | Optionale la/Nein-Alternative                                                                                                    |                                                                                                    |                                           | Möchten Sie unsere         | Broschüre    | erhalten? |        | - |
|                                                                                     | Ontionale la/Nein-Alternative                                                                                                    |                                                                                                    |                                           |                            |              |           |        | - |
|                                                                                     | Alternatives Feld (1)                                                                                                    |                                                                                                    |                                           | Wählen Sie den Sch         | wierigkeitse | rad       |        | - |
|                                                                                     |                                                                                                    |                                                                                                    |                                           | Alt 1: Einfach             | Alt 2: N     | fedium    | Alt 3: |   |
|                                                                                     |                                                                                                    |                                                                                                    |                                           | Schwierig                  |              |           | _      |   |
|                                                                                     |                                                                                                    |                                                                                                    |                                           | Alt 4:                     | Alt 5:       |           |        | _ |
|                                                                                     | Alternatives Feld (1)                                                                                                    |                                                                                                    |                                           | Alt 1-                     | Al+ 7-       |           | Alt 2: |   |
|                                                                                     |                                                                                                    |                                                                                                    |                                           | ALL                        | All 2.       |           | All 5. |   |
|                                                                                     |                                                                                                    |                                                                                                    |                                           | Alt 4:                     | Alt 5:       |           |        |   |
| nformationstext an Besucher: Verwenden Sie für Fet                                  | tdruck , um mit Fettdruck zu beende                                                                                                    | en Kursivschrift                                                                                               |                                           |                            |              |           |        |   |
| nformationstext Deutsch:<br>max 1020 Zeichen): (j)                                  | Ihre Anmeldung und Bezahlung mu<br>Die Zahlung hat auf das <b>Konto x</b>                                                                        | uss bis <b≻spätestens 21.="" mä<br="">xx xxx zu erfolgen.</b≻spätestens>                                       | rz erfolgen.≪/b>                          |                            |              |           |        |   |
|                                                                                     | Ihre Anmeldung ist vorläufig, bis wi<br>Wenn Sie eine E-Mail-Adresse angel                                                                       | r Ihre Zahlung erhalten habe<br>ben, wird eine Bestätigungsm                                                   | n.<br>ail verschickt.                     |                            |              |           |        |   |
|                                                                                     |                                                                                                    |                                                                                                    |                                           |                            |              |           |        |   |
| ntworttext (NB! wird mit aktueller Nummer geändert):                                | Vergessen Sie nicht, Ref.Nr <refnr> m</refnr>                                                                                                    | nit aller Korrespondenz zu bena                                                                                | hrichtigen!                               |                            | _            |           |        |   |
| -Mail-Informationen<br>max 1020 Zeichen): 👔                                         | Vielen Dank für Ihre Anmeldung be<br>Vergessen Sie nicht, die Anmeldege<br>Denken Sie daran, dass Ihre Anmel<br>Geben Sie die Referenznummer unt | i Test Turnier!<br>bühr so schnell wie möglich<br>dung vorläufig ist, bis wir Ihre<br>ten bei der Zahlung ein. | auf das Konto xxx x<br>Zahlung erhalten h | ox zu überweisen.<br>aben. |              |           |        |   |
|                                                                                     |                                                                                                    |                                                                                                    |                                           |                            |              |           |        |   |

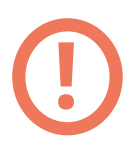

#### Wichtiger Hinweis!

Falls Sie **mehrere Sprachen** verwenden, dann müssen Sie das Anmeldeformular **in allen Sprachen** einmal erstellen und speichern! Ansonsten erhalten Sie später beim Anmeldeprozess über die Turnier-Website eine Fehlermeldung in der jeweiligen ausgewählten Sprache. Im folgenden Screenshot sehen Sie weitere Einstellungen, die Sie für den Anmeldevorgang angeben können. Zum Beispiel die Abfrage nach einer **Übernachtung** 4, sollen **Mehrfachanmeldungen pro Verein** 5 in unterschiedlichen Altersklassen erlaubt sein (Ja/Nein) oder Sie können die **maximale Anzahl von Registrierungen pro Altersklasse** 6 vorgeben etc.

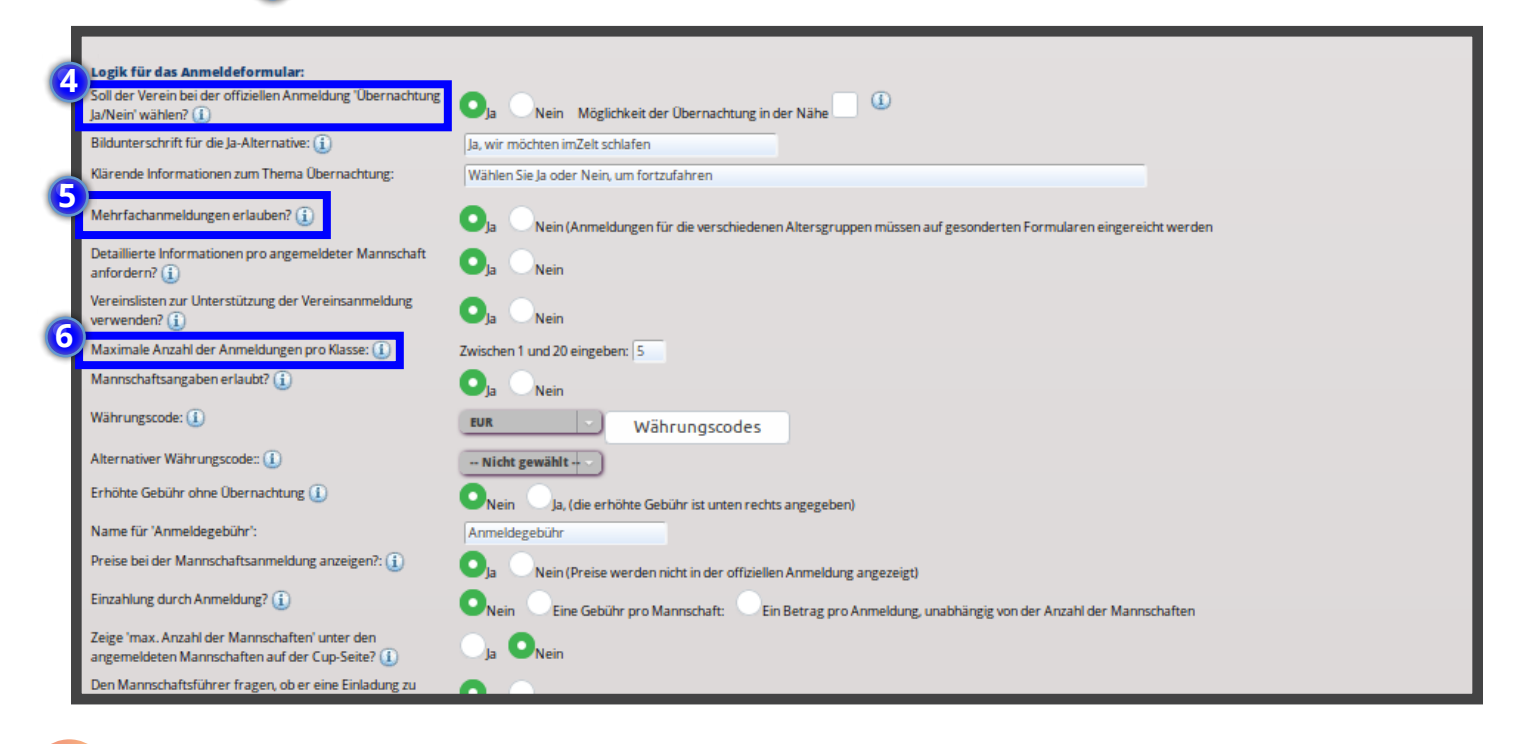

Weiter unten müssen Sie **<u>zwingend</u>** die **Altersklassen verknüpfen!** Das ist wichtig für den Anmeldeprozess, denn ansonsten erhalten die Anmelder eine Fehlermeldung, wenn Sie über die Turnier-Website über **"Mann-schaft Anmeldung"** ein Team anmelden wollen.

|                | Verbunden mit Mannschaft | Klassenname     | Bereitschaftsliste                                                                   | Geschlossen | Anmeldegebühr: | Alternative Anm.gebühr; |
|----------------|--------------------------|-----------------|--------------------------------------------------------------------------------------|-------------|----------------|-------------------------|
| tersklasse:1 🧃 | <u></u><br>↑             | Jungen unter 16 | Automatische Reserveliste                                                            |             | 50             | 0.00                    |
| itersklasse:2  | <u></u>                  | Herren unter 18 | Mannschaften:<br>Automatische Reserveliste                                           | -           | 75             | 0.00                    |
| ltersklasse:3  | (nichts ausgewählt)      |                 | Mannschaften:<br>Automatische Reserveliste<br>0 Maximale Anzahl der<br>Mannschaften: |             | 0.00           | 0.00                    |

Hier sehen Sie die **Fehlermeldung**, wenn Sie **die Altersklassen oben nicht mit dem jeweiligen Klassennamen** verknüpft haben:

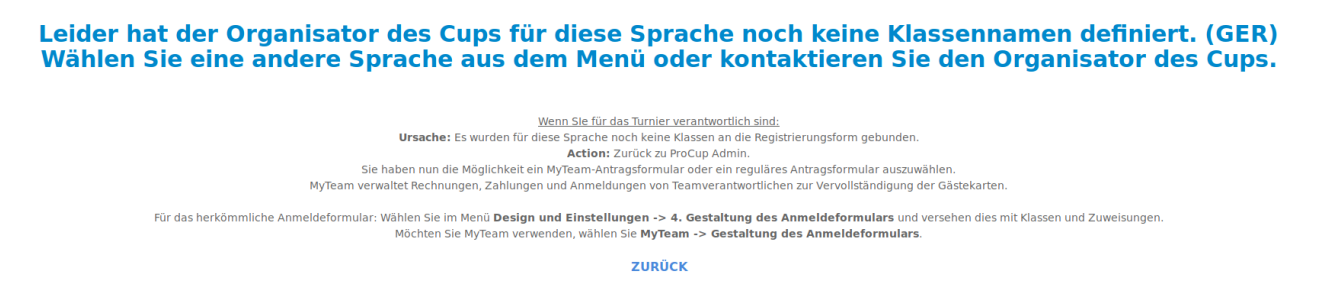

Außerdem können Sie hier eine Bereitschaftsliste und eine automatische Reserveliste aktivieren und einstellen.

## Bereitschaftsliste 7

Diese dient dazu, dass die Teams bzw. die Anmelder zunächst auf eine vorläufige Liste gesetzt werden und danach vom Verantwortlichen erst noch **freigegeben werden müssen**. Sie sind also nicht automatisch für das Turnier angemeldet. Nach der Freigabe seitens des Veranstalters sollte man diese Teams per E-Mail (E-Mail: Registrierungsphase Punkt 5) benachrichtigen, dass Sie am Turnier teilnehmen und angemeldet sind.

### Reserveliste (8)

Die automatische Reserveliste sollte aktiviert werden, wenn Sie später bei Absagen Mannschaften nachrücken lassen wollen. Sobald die Kapazitätsgrenze erreicht ist z.B. 20/20, kommt die 21. Anmeldung auf die Reserveliste und kann später nachrücken.

### Maximale Anzahl der Mannschaften 🥑

Hier können Sie die maximale Anzahl der Teams pro Altersklasse angeben. Alle weiteren können maximal auf die Reserveliste kommen!

### Anmeldegebühr 10

Sie können hier die Anmeldegebühr der jeweiligen Altersklasse einstellen.

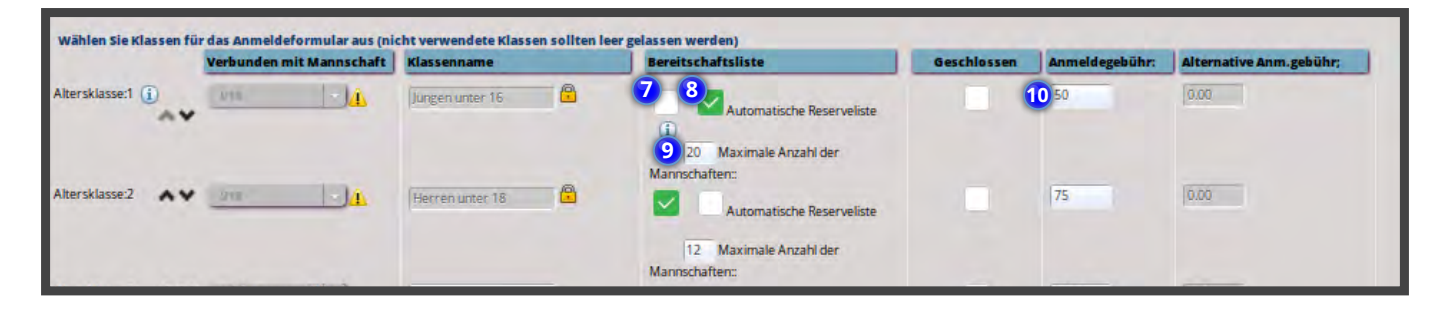

Im Bereich **"MyTeam"** 11 finden Sie unter **Design und Einstellungen** 12 : Gestaltung des Anmeldeformular. 13 Hier können Sie jederzeit Änderungen vornehmen.

Außerdem finden Sie hier die **MyTeam – Einstellungen** und auch den Menüpunkt: **Gestaltung der Gästekar**ten-Alternativen: 14

| Design und Einstellungen Schiedsrichter-Managemen                                                                                                    | t Registrierungsphase Planungsphase Wäł                                                                                                    | hrend der | Turniertage                                                                                           | MyTeam                                                                         | ?                                                    | 2                     | © <b>y</b> |
|----------------------------------------------------------------------------------------------------|----------------------------------------------------------------------------------------------------|-----------|----------------------------------------------------------------------------------------------------|--------------------------------------------------------------------------------|------------------------------------------------------|-----------------------|------------|
| 34051: Test Turnier C (Cup)<br>Hilfe-Dokumentation für MyTeam<br>Design und Einstellungen<br>MyTeam - Einstellungen<br>Gestaltung des Anmeldeformulars<br>Gestaltung der Gästekarten-Alternativen<br>Erstellung Agent-Login | Rechnungen-Modul         Gestalte Rechnungen         Währungskurse         Importieren von Aufträgen aus MyTeam         Auftragsverwaltung         Rechnungsstellung                                                                                                    |           | Follow-Up, Be<br>Follow-Up, Über<br>Berichte<br>Logistik Unterk<br>Anzeigen der an<br>Informationen d | richte<br>nachtung, Exp<br>unft und Verpf<br>ngemeldeten N<br>der registrierte | ort nach Exc<br>legung<br>lannschafte<br>en Mannschi | el<br>n<br>aft ändern |            |
| Check-In<br>Check-In und Barrechnungen<br>Login für Mannschaftsaufstellung                                                                                                    | Gutschrift einer Rechnung         Bezahlung         Entferne Anmeldung         Andere         Informationen für Mannschaftsführer/Trainer         Login MyTeam als Kapitän         Login-Codes an Mannschaftsführer senden         Zur offiziellen Registrierung (als Admin) |           | E-Mail-Service<br>Etiketten<br>Zimmerkennze<br>Teilnehmende I                                         | ichnung<br>Mannschaften                                                        |                                                      |                       |            |

Im nächsten Screenshot zeigen wir Ihnen **beispielhafte Einstellungen von Gästekarten mit Übernachtung und Verpflegung.** Es kann von **Fr – Sa** oder von **Fr – So** übernachtet werden. Ebenso kann man unterschiedliche Mahlzeiten buchen.

| Gästekarte ur                  | nd kostenlose Felder                               |                     |       |                |       |             |                      |           |
|--------------------------------|----------------------------------------------------|---------------------|-------|----------------|-------|-------------|----------------------|-----------|
| Deutsch<br>Tipp für 'kein Aufe | enthalt': 🚱                                        |                     | Ĺ     | Übernachtu     | ngsze | eiträum     | e (                  | Preise    |
| Gebührenpflicht                | ige Felder, z.B. Gästekarte, T-Shirts, Lebensmitte | ıl: 🕕               |       |                |       |             |                      |           |
| Aktiv/ Bi                      | Altübernachtung                                    | Keine Übernach Krit | tisch | Vorbereitung   | 1     | Geschlossen | Alt Bildunterschrift | 20        |
|                                |                                                    |                     |       |                |       |             |                      |           |
|                                |                                                    |                     |       |                | 2     |             | Fr - So              | 30        |
|                                |                                                    |                     |       |                | 3     |             | :                    |           |
|                                |                                                    |                     |       |                | 4     |             |                      |           |
|                                |                                                    |                     |       |                | 5     |             |                      |           |
|                                | /erpflegung Sa                                     |                     |       | Ja, optional - | 1     |             | Frühstück            | 4         |
|                                |                                                    |                     |       |                | 2     |             | Mittag               | 5         |
|                                |                                                    |                     |       |                | 3     |             | Abendessen           | 6         |
|                                |                                                    |                     |       |                | 4     |             |                      |           |
|                                |                                                    |                     |       |                | 5     |             |                      |           |
|                                | /erpflegung So                                     |                     |       | Ja, optional - | 1     |             | Frühstück            | 4         |
|                                |                                                    |                     |       |                | 2     |             | Mittag               | 5         |
|                                |                                                    |                     |       |                |       |             |                      |           |
| gebüh                          | renpflichtige Gästekart                            | enoptionen          |       |                |       | Beispie     | ele von Verpfleg     | ungsarten |

**INFO:** Wenn Sie alle Einstellungen richtig vorgenommen haben, dann haben Interessierte bzw. Teams ab dem Zeitpunkt die Möglichkeit sich über die **Turnier-Website zu registrieren.** 

|    |                                   |                           | NEW                |                    |                                      |                        |
|----|-----------------------------------|---------------------------|--------------------|--------------------|--------------------------------------|------------------------|
| 22 | Apr Dieses Turnier<br>Willkommen! | ist jetzt online.         |                    |                    |                                      |                        |
|    |                                   |                           | FUN KTIC           | ONEN               |                                      |                        |
|    | MANNSCHAFT<br>ANMELDUNG           | SPIELERLISTE<br>EINTRAGEN | LOG IN -<br>MYTEAM | HTML-APP<br>ÖFFNEN | TEILNEHMENDE<br>TEAMS (NOCH<br>NICHT | SPIELPLAN<br>(INAKTIV) |

Über "**Mannschaft Anmeldung"** gelangen wir zum **Anmeldeprozess**, den wir zuvor nach unseren Wünschen eingestellt haben:

| ANMELDUNG TEST TURNIER                                                                                                    |                                                                            |                    |                                         |
|----------------------------------------------------------------------------------------------------|----------------------------------------------------------------------------|--------------------|-----------------------------------------|
| lhre Anmeldung und Bezahlung muss bis <b>spätestens 21. März erfolgen.</b><br>Die Zahlung hat auf das Konto xxx xxx zu erfolgen.                   |                                                                            |                    |                                         |
| Ihre Anmeldung ist vorläufig, bis wir Ihre Zahlung erhalten haben.<br>Wenn Sie eine E-Mail-Adresse angeben, wird eine Bestätigungsmail verschickt. |                                                                            |                    |                                         |
| i Wenn Sie einige Buchstaben des Vereinsnamens eingegeben haben, können                                                                            | sie aus der Liste wählen. Jede Trikotfarbe und jeder Ländercode wird autom | atisch ausgefüllt. |                                         |
| 0                                                                                                    |                                                                            |                    |                                         |
| Vereinsdetails                                                                                                    | Mannschaften und Alter / Klasse                                            |                    | Detaillierte Informationen und Freigabe |
| Registration                                                                                                    |                                                                            |                    |                                         |
| Verein*                                                                                                    | My Team                                                                    |                    | * Suche weltweit                        |
| Trikotfarbe:                                                                                                    | blau                                                                       |                    |                                         |
| Ländercode:                                                                                                    | Germany 🗸                                                                  |                    |                                         |
| Ive IP-Adresse ist:                                                                                                    | 193.25.119.216                                                             |                    |                                         |
| Bitte bestätigen Sie, dass Sie menschlich sind, indem Sie die Frage beantworten:                                                                   | <b>0</b> 40 + 14 54                                                        |                    |                                         |
|                                                                                                    |                                                                            | FORTFAHREN         |                                         |

In diesem Fall melden wir uns mit einem Verein namens **"MyTeam"** mit jeweils einem Team in der **U16** und in der **U18** an. Bei der U16 sind wir auf der **Bereitschafts- /Reserveliste** (Warnhinweis). Dies kann bedeuten, dass die Altersklasse ausgebucht ist oder eine händische Freigabe durch den Veranstalter erfolgt. Rechts in den blauen Kästen sind die Anmeldegebühren zu sehen.

| ANMELDUNG TEST TU                                                                                                    | IRNIER                                                                  |                                       |                                        |
|----------------------------------------------------------------------------------------------------|-------------------------------------------------------------------------|---------------------------------------|----------------------------------------|
| Ihre Anmeldung und Bezahlung muss I<br>Die Zahlung hat auf das <b>Konto xxx x</b>                                                                                                    | bis <b>spätestens 21. März erfolgen.</b><br>xx zu erfolgen.             |                                       |                                        |
| Ihre Anmeldung ist vorläufig, bis wir Ih<br>Wenn Sie eine E-Mail-Adresse angeber                                                                                                    | re Zahlung erhälten haben.<br>1. wird eine Bestätigungsmail verschickt. |                                       |                                        |
| 1                                                                                                    | 2                                                                       |                                       |                                        |
| Vereinsdetails                                                                                                    | Mannschaften und Alter / Klasse                                         | D                                     | etaillierte Informationen und Freigabe |
| Registration                                                                                                    |                                                                         |                                       |                                        |
| Teamname                                                                                                    | Verein My Team, DEU                                                     |                                       |                                        |
|                                                                                                    | Trikotfarbe <b>blau</b>                                                 |                                       |                                        |
|                                                                                                    | Übernachtung? OJa, wir möchten imZelt schlafen ONein                    | vvarnni                               | nweis                                  |
| The state of the state of the s |                                                                         | ¥                                     |                                        |
| i NB! Die mit 1) gekennzeichr                                                                                                    | neten Altersklassen sind ausgebucht und weitere Anmeldung               | en werden auf die Warteliste gesetzt! |                                        |
|                                                                                                    |                                                                         |                                       |                                        |
|                                                                                                    | Altersklassen:                                                          | # der Mannschaften                    | Mannschaftsnummer (falls zutreffend)   |
|                                                                                                    | Jungen unter 16 (max 20 Mannschaften)                                   | 1 × á 50.00 EUR                       |                                        |
|                                                                                                    | <sup>1)</sup> Herren unter 18                                           | 1 💙 á 75.00 EUR                       |                                        |
| Anna al duna in                                                                                                    |                                                                         |                                       |                                        |
| Anmeldung Ir                                                                                                    | i den Klassen 016 und 018                                               | Anmeldegebühre                        | en )                                   |
|                                                                                                    | Mannschaftsführer: *                                                    |                                       |                                        |

Im weiteren Anmeldeprozess gibt der Anmelder z.B. die folgenden Angaben ein:

| Mannschaftsführer: *                                       | Max Mustermann                 |   |
|------------------------------------------------------------|--------------------------------|---|
| Adresse: *                                                 | abcde                          |   |
| PLZ: *                                                     | 12345 Stadt: * XXXXX           |   |
| Telefon: *                                                 | 12345789                       |   |
| Handy: *                                                   | 123456789                      |   |
| E-Mail: *                                                  | c.juergensen@balticfinance.com |   |
| E-Mail (verifizieren>: *                                   | c.juergensen@balticfinance.com |   |
| Zusätzliche E-Mail-Adresse:                                |                                |   |
| Zusätzliche Nachricht                                      |                                |   |
| la, ich möchte weitere Informationen über ProCup erhalten. |                                | Å |
|                                                            |                                |   |
|                                                            | FORTFAHREN                     |   |

Wenn Sie **Fortfahren** gedrückt haben, dann erhalten Sie die **folgende Übersicht**. Hier kommen jetzt die Abfragen nach den **Gästekarten in Form von Übernachtung und Verpflegung** für die U16 und U18 (2 Screenshots in Folge). Diese Eingaben kann der Anmelder später über seinen **MyTeam Login noch ändern**. Wir empfehlen den Verantwortlichen auch immer, dass Sie die Rechnungen der Gästekarten immer erst an die Vereine senden, wenn der **LogIn bei MyTeam nicht mehr möglich ist**. Ansonsten kann es später störend sein, falls noch Änderungen in der Anzahl vorgenommen werden, die Rechnungen aber schon einmal versendet worden sind!

| Registration         Ware with the status of the status of the status o | 22<br>22<br>22<br>22<br>22<br>22<br>11 |
|----------------------------------------------------------------------------------------------------|----------------------------------------|
| Were Building Steinschaftlicher Ausgewahlt, Bitte bestatigen Sie Inter Auswahl unten       My Team , pou Blau Building Steinschaftlicher Mannen Sie Sich Stein 23455789         Steinschaftliche Ausgewahlt, Bitte bestatigen Sie Inter Auswahl unten       Lauszeinen 8 Main Keiner Sie Sich Beil My Team anmelden         Klasse Jungen unter 16       4 50 EUR         Die von Ihnen angegebene Anzahl gilt als vorlaufig. Sie konnen die Worte jederzeit angassen. Indem Sie sich bei My Team anmelden         gebuchte       Zwiszlicher Main Sie Sich Dei My Team anmelden         gebuchte       Zwiszlicher Main Sie Sich Dei My Team anmelden         gebuchte       Zwiszlicher Main Sie Sich Dei My Team anmelden         gebuchte       Zwiszlicher Main Sie Sich Dei My Team anmelden         gebuchte       Zwiszlicher Main Sie Sich Dei My Team anmelden         gebuchte       Zwiszlicher Main Sie Sich Dei My Team anmelden         gebuchte       Zwiszlicher Main Sie Sich Dei My Team anmelden         gebuchte       Zwiszlicher Main Sie Sich Dei My Team anmelden         gebuchte       Kontaktinformationen kopieren         Mittag       Zusterschaftstütlure         Main Sie Steins wild auf die Reserveiliste gesetzt       Zwiszlicher Main Sie Sich Dei My Team anmelden         Sie Verse Herren unter 28 49 6004       Sie können die Werte jederzeit angassen Inden Sie sich bei My Team anmelden         Die zwis fleam wild auf die Reserveiliste gesetzt       Zwiszlich                                                                                                    | 22<br>22<br>22<br>22<br>22<br>22<br>11 |
| Sie haben 2 Mannschaften ausgewählt. Bitte bestätigen Sie Ihre Auswahl unten:          Klasse Jungen unter 16       4 50 EUR         Die von Ihnen angegebene Anzahl gitt als vorlaufig. Sie konnen die Werte jederzeit anpassen, indem Sie sich bei MyTeam anmelden.         Zenüdermachtung       Fr Sa         is       Yerpflegung Sie         Werpflegung Sie       Frühstück         Mittag       Abendessen         Werefregung Sie       Frühstück         Mittag       Abendessen         Werefregung Sie       Frühstück         Mittag       Mittag         Abendessen       Werefregung Sie         Werefregung Sie       Frühstück         Mittag       Mittag         Abendessen       Eiteren word auf die Reserveliste gesetzt.         Dieses Ream wind auf die Reserveliste gesetzt.       Eitekenschlung         Die ven Ihnen angegebene Anzahl gilt als vorlauft       Sie konnen die Werte jederzeit anpassen, indem Sie sich ber MyTeam anmelden         Zenuemenktung       FrSa                                                                                                    | 22<br>22<br>22<br>22<br>22<br>11       |
| Klasse Jungen unter 16       a 50 EUR         Die von Ihnen angegebene Anzahl gilt als vorlaufig. Sie konnen die Werte jederzeit angassen, indem Sie sich bei My Team anmelden.         Zeitübermachtung       Fr - Sa         Bebuchte       Fr - So         Gästekartenoptionen       Wepflegung Sa         Wepflegung Sa       Frühstück         Mittag       Abendessen         Wepflegung Sa       Frühstück         Mittag       Abendessen         Wepflegung Sa       Frühstück         Mittag       Mittag         Jonatetrafahrer       Max Mustermann         Hendy       123456789         Ei dem       c.juergensengistalticfinance.com                                                                                                    | 22<br>22<br>22<br>22<br>22<br>11       |
| Die von Ihnen angegebene Anzahl gilt als vorlaufig. Sie können die Werte jederzeit anpassen, indem Sie sich bei MyTeam anmelden.          Zeitübernachtung       Fr Sa         Bebuchte       Frühstück         Wepflegung Sa       Frühstück         Mittag       Abendessen         Wepflegung Sa       Frühstück         Mittag       Mittag         Abendessen       Mittag         Wepflegung Sa       Frühstück         Mittag       Mittag         Mittag       Mittag         Mittag       Mittag         Mittag       Mittag         Jonese Herren unter 18       40 EUM         Die von Ihnen angegebene Anzahl gilt als vorlauf       Sie konnen die Werte jederzeit anpassen, indem Sie sich bei MyTeam anmelden         Zeitübernachtung       Fr Sa                                                                                                    | 22<br>22<br>22<br>22<br>22<br>11       |
| Zeitübernachtung       FrSa         FrSo       :         Wepflegung Sa       Frühstück         Mittag       Abendessen         Wepflegung Sa       Frühstück         Mittag       Abendessen         Wepflegung Sa       Frühstück         Mittag       Abendessen         Wepflegung Sa       Frühstück         Mittag       Abendessen         Wepflegung Sa       Frühstück         Mittag       Mittag         Verpflegung Sa       Frühstück         Mittag       Mittag         Verpflegung Sa       Frühstück         Mittag       Mittag         Sa 2 EVA       Nittag         Die von Ihnen angegebene Anzahl gilt als vorlauft       Sie können die Werte jederzeit anpassen, indem Sie sich bei My Team anmelden         Zeitübernachtung       FrSa                                                                                                    | 22<br>22<br>22<br>22<br>22<br>11       |
| Klasse Herren unter 18 a 0 60/A         1) Dieses Team wird auf die Reserveliste gesetzt.         2) Dieses Team wird auf die Reserveliste gesetzt.         2) Dieses Team wird auf die Reserveliste gesetzt.         2) Dieses Team wird auf die Reserveliste gesetzt.         2) Dieses Team wird auf die Reserveliste gesetzt.         2) Dieses Team wird auf die Reserveliste gesetzt.         2) Dieses Team wird auf die Reserveliste gesetzt.         2) Zetubernschlung Fr - Sa                                                                                                    | 22<br>22<br>22<br>22<br>22<br>11       |
| Wepflegung Sa       Frühstück         Mittag       Abendessen         Wepflegung So       Frühstück         Wepflegung So       Frühstück         Wepflegung So       Frühstück         Wepflegung So       Frühstück         Wepflegung So       Frühstück         Wepflegung So       Frühstück         Mittag       Mittag         Wepflegung So       Frühstück         Mittag       Mittag         Manschaftsführer       Max Mustermann         Hendy       123456789         Er Mail       c.juergensen@balticfinance.com                                                                                                    | 22<br>22<br>22<br>22<br>22<br>11       |
| Mittag         Gästekartenoptionen         Verpflegung So         Frühstück         Mittag         Mittag         Verpflegung So         Frühstück         Mittag         Verpflegung So         Frühstück         Mittag         Verpflegung So         Frühstück         Mittag         Mannschaftsführer         Manny         123456789         Er Mail         c.juergensengibalticfinance.com                                                                                                    | 22<br>22<br>22<br>11                   |
| gebuchte<br>Gästekartenoptionen       Abendessen         Werpflegung So       Frühstück<br>Mittag         Werpflegung So       Frühstück<br>Mittag         Mannschaftsführer       Max Mustermann         Hendy       123456789         El-Mail       c.juergensen@balticfinance.com                                                                                                    | 22<br>22<br>11                         |
| Gästekartenoptionen       Wepflegung So       Frühstück<br>Mittag         Kontaktinformationen kopieren       Mannschaftsführer       Max Mustermann         Hendy       123456789       E-Mail       c. juergensen@balticfinance.com         Klasse Herren unter 18       4 0 EUA       Die von Ihnen angegebene Anzahl gilt als vorlauft       Sie können die Werte jederzeit anpassen. indem Sie sich bei MyTeam anmelden         Zetubernschtung       Fr Sa                                                                                                    | 22                                     |
| Klasse Herren unter 18: a 0 EUR     Nittag       1) Dieses Team wird auf die Reserveliste gesetzt.       Die von Ihnen angegebene Anzahl gilt als vorlauf       Sie können die Werte jederzeit anpassen, indem Sie sich bei MyTeam anmelden       Zetuberrachtung       FrSa                                                                                                    | 11                                     |
| Kasse Herren unter 18 a 0 EUR         1) Dieses Team wird auf die Reserveliste gesetzt.         Die von Ihnen angegebene Anzahl gilt als vorlauf         Sie können die Werte jederzeit anpassen. indem Sie sich bei MyTeam anmelden         zetuberrachtung       Fri - Sa                                                                                                    |                                        |
| Kontaktinformationen kopieren<br>Mannschaftsführer Max Mustermann<br>Handy 123456789<br>E-Mail c.juergensen@balticfinance.com<br>Klasse Herren unter 18 d 0 EUR<br>1) Dieses Team wird auf die Reserveliste gesetzt.<br>Die von Ihiren angegebene Anzahl gilt als vorlauf<br>Sie können die Werte jederzeit anpassen. indem Sie sich bei MyTeam anmelden<br>Zetuberrachtung Fri-Sa                                                                                                    |                                        |
| Mannschaftsführer     Max Mustermann       Handy     123456789       E Mail     c.juergensen@balticfinance.com    Klasse Herren unter 18 a 0 EUR  Die von Ihnen angegebene Anzahl gilt als vorlauh Sie können die Werte jederzeit anpassen. indem Sie sich bei MyTeam anmelden Zetuberrachtung                                                                                                    |                                        |
| Handy     123456789       E-Mail     c.juergensen@balticfinance.com         Klasse Herren unter 18: a 0 EUR       1) Dieses Team wird auf die Reserveliste gesetzt.   Die von Ihnen angegebene Anzahl gilt als vorlauft Sie können die Werte jederzeit anpassen. indem Sie sich bei MyTeam anmelden Zetubernachtung Fr - Sa                                                                                                    |                                        |
| E-Mail c.juergensen@balticfinance.com  Klasse Herren unter 18 a 0 EUR Di Dieses Team wird auf die Reserveliste gesetzt. Die von Ihmen angegebene Anzahl gilt als vorlauft Eie Können die Werte jederzeit anpassen. indem Sie sich bei MyTeam anmelden Zetubernachtung Fri-Sa                                                                                                    |                                        |
| Klasse Herren unter 18 & Ø EUR         1) Dieses Team wird auf die Reserveliste gesetzt.         Die von Ihnen angegebene Anzahl gilt als vorlauft         Sie können die Werte jederzeit anpassen, indem Sie sich bei MyTeam anmelden         Zetuberrachtung       Fr - Sa                                                                                                    |                                        |
| Klasse Herren unter 18. a 0 EUR         1) Dieses Team wird auf die Reserveliste gesetzt.         Die von Ihrien angegebene Anzahl gilt als vorläufi         Sie können die Werte jederzeit anpassen, indem Sie sich bei MyTeam anmelden         Zetubemachtung       Fr - Sa                                                                                                    |                                        |
| 1) Dieses Team wird auf die Reserveliste gesetzt.           Die von Ihnen angegebene Anzahl gilt als vorlauft           Sie können die Werte jederzeit anpassen, indem Sie sich bei MyTeam anmelden           Zettubernschtung           Fr - Sa                                                                                                    |                                        |
| Die von Ihren angegebene Anzahl gilt als vorlaufi Sie können die Werte jederzeit anpassen, indem Sie sich bei MyTeam anmelden Zeitubemächtung FrSa                                                                                                    |                                        |
| Zeitübernachtung FrSa                                                                                                    |                                        |
|                                                                                                    | 12                                     |
| Fr - 50                                                                                                    | 12                                     |
|                                                                                                    |                                        |
| Verpflegung Sa Frühstück                                                                                                    | 24                                     |
| Abendessen                                                                                                    | 24                                     |
|                                                                                                    | 24                                     |
| Verpflegung So Frühstück<br>Mittag                                                                                                    | 24                                     |
| Tracky                                                                                                    | 24                                     |
| Kontaktinformationen kopieren                                                                                                    |                                        |
| Mannschaftsführer Max Mustermann                                                                                                    |                                        |
| Mandy 123456789                                                                                                    |                                        |
| E-Mail c.juergensen@balticfinance.com                                                                                                    |                                        |
| Alt Hirer Registrierung für dieses Tumier / Event stimmen Sie der Verwendung der Informationen in unserem Register gemäß der DSGVO (Datenschutz-Grundverordn                                                                                                    | ung in der EU) zu                      |
|                                                                                                    |                                        |

Hat der Anmelder alles richtig angegeben, kann er auf **"Registrierung abschicken"** drücken und erhält im Anschluss folgende **Bestätigung sowie zwei E-Mails.**  **1. Bestätigungsnachricht** der Registrierung Ihres Teams. Hier finden Sie zudem die **Ref.Nr.** für alle weitere Korrespondenz.

Vielen Dank für Ihre Registrierung von My Team!

Wir werden uns so schnell wie möglich um Ihre Anmeldung kümmern.

Eine Bestätigungs-E-Mail wurde an c.juergensen@balticfinance.com gesendet.

Vergessen Sie nicht, Ref.Nr 132 mit aller Korrespondenz zu benachrichtigen!

Klicken Sie HIER wenn Sie einen neuen Antrag stellen möchten.

Willkommen im MyTeam Portal des Test Turnier.

Hier können Sie die Alternativen bei den Gästekarten auswählen, Kontaktinformationen ändern oder Mannschaften an- oder abmelden.

Nachfolgend finden Sie Ihre Zugangsdaten: Benutzername: **34051-132** 

Passwort: Tik9Ev

Bitte nutzt den folgenden Link um euch im My Team Portal einzuloggen: <u>https://www.procup.se</u> /cup/myteam/login.php

**3.** Hier sehen Sie die E-Mail mit den **Daten der Registrierung**. Die Anmeldegebühr für das Team der U18 entfällt bisher, da noch nicht klar ist, ob es freigegeben wird. 2. Diese E-Mail erhält die LogIn Daten für den Anmelder für das MyTeam Portal. Hier kann der Verantwortliche Änderungen bezüglich Anzahl, Spielerliste, Übernachtungen, Verpflegung etc. vornehmen. Folgen Sie dem Link in der Email, werden Sie direkt zum MyTeam LogIn weitergeleitet. Benutzername und Passwort werden vorausgefüllt.

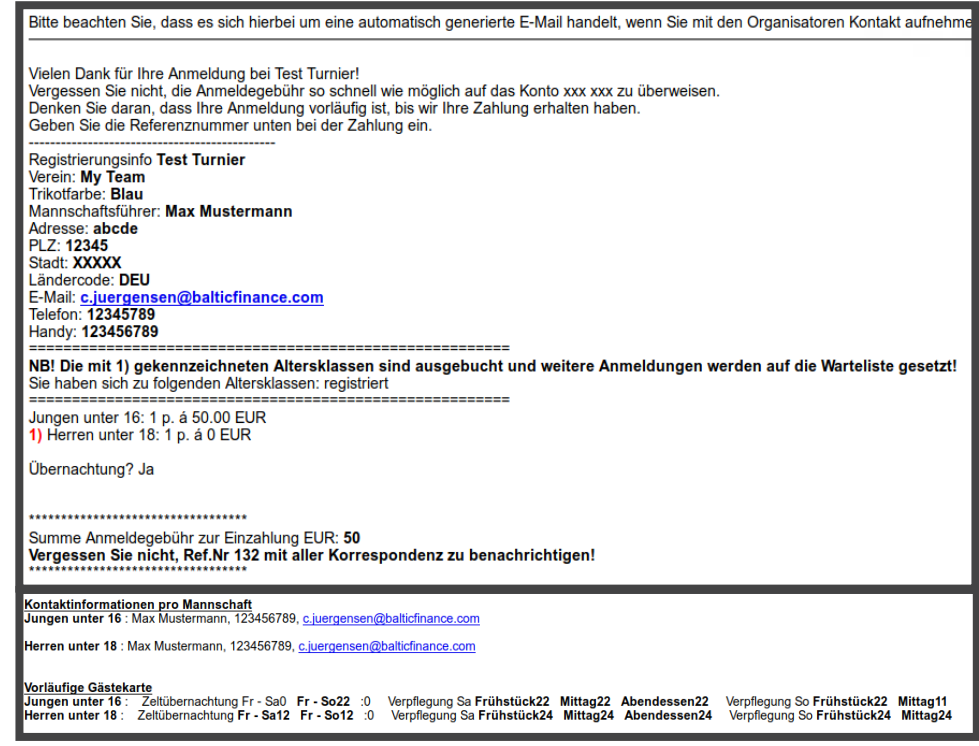

Die Anmeldung der beiden Teams finden Sie als Admin dann im Bereich **"Registrierungsphase"** 15 unter **Punkt** 1 wieder. Hier sieht man in dem Fall 2 neue Bewerbungen:

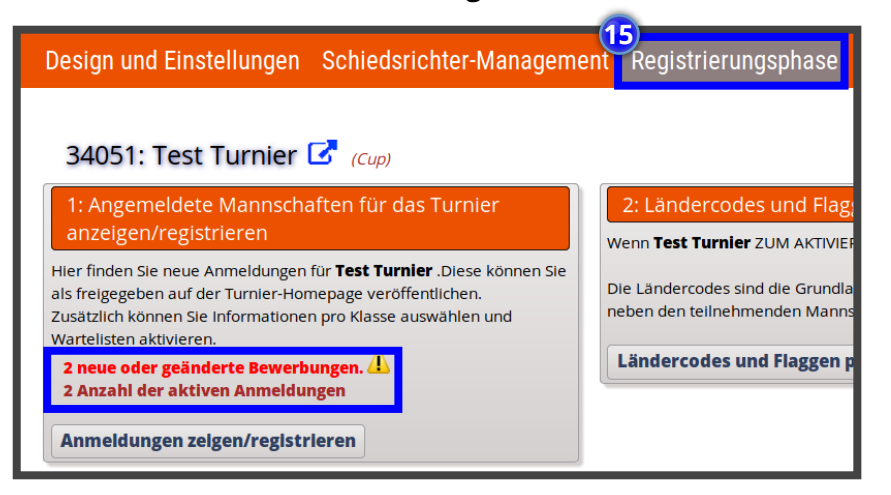

Diese Anmeldungen werden wie folgt angezeigt und Sie haben die Möglichkeit diese ins **System zu importieren**. In diesem Fall ist die U16 <u>ohne</u> und die U18 <u>mit</u> Bereitschaftsliste. Das bedeutet, dass Sie das U18 Team **nach dem Import noch von der Bereitschaftsliste nehmen müssen, wenn Sie das Team beim Turnier anmelden möchten**. Mit dieser Funktion hat man somit die Möglichkeit die Anmeldungen und Teilnehmer zu **kontrollieren/ freizugeben**.

| Neue und geän                                                                                                    | Neue und geänderte Anmeldungen importieren |                 |         |                   |                    |              |        |  |  |
|----------------------------------------------------------------------------------------------------|--------------------------------------------|-----------------|---------|-------------------|--------------------|--------------|--------|--|--|
| Es gibt <b>2</b> Neue Anmeldungen zu importieren.                                                                                                    |                                            |                 |         |                   |                    |              |        |  |  |
| Tippi Sie können den Vereins- und Mannschaftsnamen <b>korrigieren</b> , wenn sie falsch geschrieben sind.<br>Abschließen durch einen Klick auf <b>importieren</b> . |                                            |                 |         |                   |                    |              |        |  |  |
| Altersgruppe                                                                                                    | Verein                                     | Mannschaftsname | Ref-Nr. | Mannschaftsführer | Bereitschaftsliste | Zurückziehen | Status |  |  |
| U16                                                                                                    | My Team                                    | My Team         | 132     | Max Mustermann    |                    |              | Neu    |  |  |
| U18                                                                                                    | My Team                                    | My Team         | 132     | Max Mustermann    | Ja                 |              | Neu    |  |  |
| Zurück                                                                                                    | Zurück Weiter ohne Bestätigung IMPORTIEREN |                 |         |                   |                    |              |        |  |  |

Nach dem Import erhalten Sie folgende Ansicht. Sie können die Übernachtungs-Option sehen und dass die U18 sich aufgrund der Bereitschaftsliste in der Reserve befindet.

| Angeme                                                                          | ldete Teams einse                                                                                           | ehen/registrieren                                                                                                    |                                        |                         |                   |                  | Be                                     | werbungen veröf                                                                                                    | fentlichen                                   |                       | Export nach                                                                                   |     |
|---------------------------------------------------------------------------------|----------------------------------------------------------------------------------------------------|----------------------------------------------------------------------------------------------------|----------------------------------------|-------------------------|-------------------|------------------|----------------------------------------|----------------------------------------------------------------------------------------------------|----------------------------------------------|-----------------------|-----------------------------------------------------------------------------------------------|-----|
| Es zeigt <b>4</b> akt<br>Wählen Sie <b>s</b><br>Benachrichtig<br>Klicken Sie au | ive Registrierungen ar<br>ortieren und filtern u<br>gungen im Web <b>Veröf</b> i<br>uf eine Zeile unten, un | n <i>Test Turnier</i> (einschließlich Mannschaften<br>unten. Klicken Sie danach <b>Suche</b> . Auf der rec<br><b>fentlichen</b> .<br>n den Inhalt anzupassen. | auf der Bereitsch<br>chten Seite könne | aftsliste)<br>n Sie die | Neuen Antrag      | registrieren     | Anza<br>Klicke<br><b>Verö</b><br>Regis | hl der Veröffentlichung<br>en Sie auf die Schaltfläc<br><b>ffentlichung</b> der Web<br>trierung.                                 | gen im Momer<br>che unten für<br>p/Internet- | nt: 0                 | Excel<br>Die Excel-Liste enthä<br>die Einträge, die Sie<br>gerade auf dem<br>Bildschirm seben | ilt |
| Liste sortiere<br>Schnellsuche                                                  | n nach: Referenznu<br>(Refnr, Verein, Mannsc                                                                | Immer Filter nach Klasse:                                                                                                    | kein Filter                            | -                       | Suche             | Ð                | keine<br>keine<br>der V                | eibst Mannschaften ve<br>Gebühren bezahlt hai<br>Auch Mannschaften ver<br>Varteliste sind<br>Fest-Turnier: (1)<br>eröffentlichen | eröffentlichen<br>ben.<br>röffentlichen,     | , die noch<br>die auf | Kompakte Liste                                                                                | ste |
| Altersgrup                                                                      | Verein                                                                                                    | Mannschaftsname                                                                                                    | Trikotfarbe                            | Ref-Nr.                 | Mannschaftstraine | Tel              | Land                                   | Anmeldezeit                                                                                                    | Bezahlt                                      | Überna                | Reserve passiv? Verö                                                                          | ff  |
| U16                                                                             | Test Anmeldung                                                                                              | Test Anmeldung                                                                                                    | Grün                                   | 131                     | Max Mustermann    | 123456789,123456 | DEU                                    | 22.04.2020 14:19                                                                                                    |                                              |                       |                                                                                               | _   |
| U18                                                                             | Test Anmeldung                                                                                              | Test Anmeldung                                                                                                    | Grün                                   | 131                     | Max Mustermann    | 123456789,123456 | DEU                                    | 22.04.2020 14:19                                                                                                    |                                              |                       |                                                                                               |     |
| U16                                                                             | My Team                                                                                                    | <u>My Team</u>                                                                                                    | Blau                                   | 132                     | Max Mustermann    | 12345789,1234567 | DEU                                    | 23.04.2020 10:58                                                                                                    |                                              | Ja 🗧                  | _                                                                                             |     |
| U18                                                                             | My Team                                                                                                    | <u>My Team</u>                                                                                                    | Blau                                   | 132                     | Max Mustermann    | 12345789,1234567 | DEU                                    | 23.04.2020 10:58                                                                                                    |                                              | Ja                    | Ja                                                                                            |     |
| Zurück                                                                          | Neuen Anti                                                                                                  | rag registrieren                                                                                                    |                                        |                         |                   |                  |                                        |                                                                                                    |                                              |                       |                                                                                               |     |

Um das angemeldete **Team in der U18 von der Bereitschaftsliste freizugeben**, können Sie auf **"MyTeam" 16** klicken. Hier gehen Sie auf **"Follow-Up, Berichte"** und klicken dort auf den ersten Menüpunkt: **Follow-Up, Übernachtung, Export nach Excel. 17** 

| Design und Einstellungen Schiedsrichter-Managemen | t Registrierungsphase Planungsphase W       | Vährend de | r Turniertage MyTeam       | ?           | 2           | © <b>`</b> |
|---------------------------------------------------|---------------------------------------------|------------|----------------------------|-------------|-------------|------------|
| 34051: Test Turnier 🕝 (Cup)                       |                                             |            |                            |             |             |            |
| Design und Einstellungen                          | Rechnungen-Modul                            |            | Follow-Up, Berichte        |             |             |            |
| MyTeam - Einstellungen                            | Gestalte Rechnungen                         | 17         | Follow-Up, Übernachtung,   | Export nach | Excel       |            |
| Gestaltung des Anmeldeformulars                   | Währungskurse                               |            | Berichte                   |             |             |            |
| Gestaltung der Gästekarten-Alternativen           | Importieren von Aufträgen aus MyTeam (1/R1) |            | Logistik Unterkunft und Ve | erpflegung  |             |            |
| Erstellung Agent-Login                            | Auftragsverwaltung                          |            | Anzeigen der angemeldete   | n Mannschaf | ten         |            |
|                                                   | Rechnungsstellung                           |            | Informationen der registri | erten Manns | chaft änder | 'n         |
|                                                   | Gutschrift einer Rechnung                   |            | E-Mall-Service             |             |             |            |
|                                                   | Bezahlung                                   |            |                            |             |             |            |

Hier gehen Sie auf den Reiter **"Reserveliste" 18** und entfernen dort den **grünen Haken bei Reserve 19**. Danach **speichern 20** Sie ab und das Team befindet sich somit nicht mehr auf der Bereitschaftsliste!

| Gästekarte<br>Follow-u     | Andere alt. Über             | machtung Reserveliste Abrechnung | Abweichung          |                   |                             |                       |                 |   |
|----------------------------|------------------------------|----------------------------------|---------------------|-------------------|-----------------------------|-----------------------|-----------------|---|
| Sortierung                 | sreihenfolge:                | Ref-Nr. Klasse Ma                | nnschaftsname       |                   |                             |                       |                 |   |
| Filter:                    |                              | ONichts Ref-Nr. Kla<br>Zurück    | sse Mannschaftsname | Geben Sie den Sur | chtext oder einen Teil davo | on ein:               | Anzeigen        | X |
| Zeige auch<br>Warteliste s | Mannschaften, die N<br>sind: | NICHT auf                        |                     |                   |                             |                       |                 |   |
| Ref-Nr.                    | Klasse                       | Mannschaftsname                  | Anmeldezeit         | Reserve?          | Übernachtung                | # Personen Anzahlung? | Kommentare      | ) |
| 132-4                      | Herren unter 18              | My Team 🛈                        | 23.04.2020 10:58:34 | 19 <sup>1</sup>   | nicht gewählt               |                       | 0)<br>Speichern | 3 |
|                            |                              |                                  | Er                  | ntfernen u        | im das                      |                       |                 |   |
| Zurüc                      | k                            |                                  | Te                  | eam freizu        | igeben                      |                       |                 |   |

Über den Link aus der E-Mail (\*siehe oben), gelangt der Anmelder direkt zum MyTeam Login Bereich. Der Benutzername sowie das Passwort werden automatisch ausgefüllt.

| ProLup                                                                      |   |
|-----------------------------------------------------------------------------|---|
| ProCup-MyTeam Admin Anmelden<br><sup>Sprache wählen</sup>                   |   |
| Deutsch                                                                     | - |
| Benutzername und Passwort eingeben, um auf Ihre<br>Mannschaften zuzugreifen |   |
| Benutzername                                                                |   |
| 34051-132                                                                   |   |
| Passwort                                                                    |   |
| •••••                                                                       |   |
| Einloggen                                                                   |   |

Im MyTeam Bereich kann der Anmelder verschiedene Einstellungen vornehmen. In diesem Fall möchten wir Ihnen nur zeigen, wie Sie die **Gästekarten** verwalten können und von **NICHT REGISTRIERT** auf **REGISTRIERT** setzen können.

| Willkommen <b>Max</b> | Mustermann, My | / Team.  | Referenzo   | ode: <b>132</b>        |                 |                |           |                |  |
|-----------------------|----------------|----------|-------------|------------------------|-----------------|----------------|-----------|----------------|--|
| Rechnung              | Betrag         | Rechnun  | gsdatum     | Fälligkeitsdatum       | Bezahlt         | Zahl.pflichtig | Bez.datum | Status         |  |
|                       |                |          | Bitte       | wählen Sie eine C      | ption aus:      |                |           |                |  |
|                       |                |          |             | 📕 Meine Kontaktdaten   | ändern          |                |           |                |  |
|                       | 📜 Regist       | trier Gä | stekarte ur | nd andere Information  | en der Mannsc   | haft           |           | 0 / 2 complete |  |
|                       |                | (        | Angemel     | dete Mannschaften hi   | nzufügen / lösc | hen:           |           |                |  |
|                       |                | 👤 Spie   | eleranmeld  | ung nach Mannschaft    | eingeben        |                |           | 0 / 2 complete |  |
|                       |                |          |             | <b>₩</b> Passwort ände | rn              |                |           |                |  |
|                       |                |          |             | 🕒 Ausloggen            |                 |                |           |                |  |

Hier sehen Sie die **Gästekarten** und die vorausgewählten Anzahlen aus der Registrierung. Diese Anzahl der jeweiligen Kategorie kann der **Anmelder hier ändern und abspeichern 21** , wenn er sich sicher ist.

| ProCup MyTeam » Gästekart                               | en und Zusatzinformationen durch Mannschaft ei                  | ingeben                    |                         | 2         |
|---------------------------------------------------------|-----------------------------------------------------------------|----------------------------|-------------------------|-----------|
| Gewählte Klasse: Herren unter 18                        | 132-4                                                           |                            |                         |           |
| <sup>*</sup> Mannschaftsname:                           | My Team                                                         |                            |                         |           |
| Trikotfarbe:                                            | Blau                                                            |                            | Änderung für alle Manns | chaften:  |
| *Name des<br>Mannschaftsverantwortlichen:               | Max Mustermann                                                  |                            |                         |           |
| Telefon, Mannschaftsverantwortlicher:                   | 123456789                                                       |                            |                         |           |
| <sup>•</sup> E-Mail des<br>Mannschaftsverantwortlichen: | c.juergensen@balticfinance.com                                  |                            |                         |           |
| Ihre vorläufige I                                       | Nummer ist durch die Registrierung vorausgewählt. Korrigieren S | Sie die Nummer und drücken | Sie SPEICHERN           |           |
| Alternativen mit Gebühren                               | Alle Gebühren sind in EUR nach Menge                            |                            | Total<br>Anzahl         | Summe EUR |
| Zeltübernachtung                                        | Fr - Sa á 20.00                                                 | 12                         |                         |           |
|                                                         | Fr - So á 30.00                                                 | 12                         | 24                      | 600       |
|                                                         | :                                                               |                            |                         |           |
| Verpflegung Sa                                          | Frühstück á 4.00                                                | 24                         |                         |           |
|                                                         | Mittag á 5.00<br>Abendessen á 6.00                              | 24                         | 72                      | 360       |
| Verpflegung So                                          | Frühstück á 4.00                                                | 24                         | 10                      |           |
|                                                         | Mittag á 5.00                                                   | 24                         | 48                      | 216       |
|                                                         |                                                                 | Gesamtsumme in EUR:        |                         | 1176      |
| Zum Me                                                  | nü Zurück Speichern                                             |                            |                         |           |

Hier sehen Sie den aktuellen Status. Bei der U18 wurde er von NICHT REGISTRIERT auf REGISTRIERT geändert.

| ProCup MyTeam » Gästekarten und Zusatzinformationen durch Mar | nnschaft eingeben |
|---------------------------------------------------------------|-------------------|
| Klicken Sie auf eine Mannschaft von der Liste:                |                   |
| Klasse und Mannschaftsname                                    | Status            |
| Herren unter 18 : My Team (132-4)                             | Registriert       |
| Jungen unter 16 : My Team (132-3)                             | Nicht registriert |
| The Call                                                      |                   |

Durch das Speichern und Bestätigen des Anmelders werden die Zahlen auch in **"MyTeam"** unter **Follow-Up**, **Berichte** im Reiter **"Gästekarte"** 22 aufgezeigt. Hier hat man als Admin eine gute Übersicht über die Anzahl.

| , Export nach l      | Excel, #                                                                                |                                                                                                    |                                                                                         |                |                                                                                                    |                                                                                                    |                                                                                                    |                                                                                                    |                                                                                                    |                                                                                                    |                                                                                                    |                                                                                                    |                                                                                                    |                       |
|----------------------|-----------------------------------------------------------------------------------------|----------------------------------------------------------------------------------------------------|-----------------------------------------------------------------------------------------|----------------|----------------------------------------------------------------------------------------------------|----------------------------------------------------------------------------------------------------|----------------------------------------------------------------------------------------------------|----------------------------------------------------------------------------------------------------|----------------------------------------------------------------------------------------------------|----------------------------------------------------------------------------------------------------|----------------------------------------------------------------------------------------------------|----------------------------------------------------------------------------------------------------|----------------------------------------------------------------------------------------------------|-----------------------|
|                      |                                                                                         |                                                                                                    |                                                                                         |                |                                                                                                    |                                                                                                    |                                                                                                    |                                                                                                    |                                                                                                    |                                                                                                    |                                                                                                    |                                                                                                    |                                                                                                    |                       |
| ihenfolge:           |                                                                                         | O <sub>Ref-N</sub>                                                                                                    | r. O <sub>Klasse</sub> (                                                                | Mannschaftsn   | ame                                                                                                    |                                                                                                    |                                                                                                    |                                                                                                    |                                                                                                    |                                                                                                    |                                                                                                    |                                                                                                    |                                                                                                    |                       |
|                      |                                                                                         | <ul> <li>Nichts</li> </ul>                                                                                                    | s O <sub>Ref-Nr.</sub>                                                                  | Klasse OMa     | annschaftsname                                                                                                    | Auf Warteliste                                                                                                    | e Geben Sie de                                                                                                    | n Suchtext oder eir                                                                                                    | en Teil davon ein:                                                                                                    | D                                                                                                    | Anzeige                                                                                                    | en 🗶                                                                                                    | Zurück                                                                                                    |                       |
| uf die Warteliste se | tzen:                                                                                   |                                                                                                    |                                                                                         |                |                                                                                                    |                                                                                                    |                                                                                                    |                                                                                                    |                                                                                                    |                                                                                                    |                                                                                                    |                                                                                                    |                                                                                                    |                       |
| Mannschaften, die l  | keine Übernachtung gewählt                                                              |                                                                                                    |                                                                                         |                |                                                                                                    |                                                                                                    |                                                                                                    |                                                                                                    |                                                                                                    |                                                                                                    |                                                                                                    |                                                                                                    |                                                                                                    |                       |
| ufiger Gästekarte:   | 1                                                                                       |                                                                                                    |                                                                                         |                |                                                                                                    |                                                                                                    |                                                                                                    |                                                                                                    |                                                                                                    |                                                                                                    |                                                                                                    |                                                                                                    |                                                                                                    |                       |
|                      |                                                                                         |                                                                                                    |                                                                                         |                |                                                                                                    |                                                                                                    |                                                                                                    |                                                                                                    |                                                                                                    |                                                                                                    |                                                                                                    |                                                                                                    |                                                                                                    |                       |
| Klasse               | Mannschaftsname                                                                         |                                                                                                    | 7                                                                                       | Zeltübernachtu | ng                                                                                                    |                                                                                                    | Verpflegung Sa                                                                                                    | •                                                                                                    | Verpfle                                                                                                    | gung So                                                                                                    | Reserve?                                                                                                    | Übernachtung                                                                                                    | # Personen                                                                                                    | Anzahlung? Kommentare |
|                      |                                                                                         |                                                                                                    | Fr - Sa                                                                                 | Fr - So        | :                                                                                                    | Frühstück                                                                                                    | Mittag                                                                                                    | Abendessen                                                                                                    | Frühstück                                                                                                    | Mittag                                                                                                    | 1                                                                                                    |                                                                                                    | ٤                                                                                                    |                       |
| ungen unter 16       | My Team 🚺                                                                               |                                                                                                    |                                                                                         | 22             |                                                                                                    | 22                                                                                                    | 22                                                                                                    | 22                                                                                                    | 22                                                                                                    | 11                                                                                                    |                                                                                                    | nicht gewählt                                                                                                    | 0                                                                                                    | Speichern             |
|                      |                                                                                         |                                                                                                    |                                                                                         |                |                                                                                                    |                                                                                                    |                                                                                                    |                                                                                                    |                                                                                                    |                                                                                                    |                                                                                                    |                                                                                                    |                                                                                                    | freigegeben           |
| lerren unter 18      | My Team 🚺                                                                               |                                                                                                    | 12                                                                                      | 12             |                                                                                                    | 24                                                                                                    | 24                                                                                                    | 24                                                                                                    | 24                                                                                                    | 24                                                                                                    |                                                                                                    | nicht gewählt                                                                                                    | 0                                                                                                    | Speichern             |
| N N                  | die Warteliste ser<br>annschaften, die I<br>figer Gästekarte:<br>Iasse<br>1gen unter 16 | de Wartelste setzen:<br>anschalten, de keine Obernachtung gewählt<br>figer Gästekarte: ()<br>asse Mannschaftsname<br>gen unter 16 My Team () | de Wartelste setzer: de Wartelste setzer: de keine übernachtung gewäht fger Gastekarte: |                | Ausse Marineuman     Niches Ref-Nr. Nasse Ma     Niches Ref-Nr. Rasse Ma     Inches Ref-Nr. Rasse Ma     Inches Ref-Nr. Rasse Rasse Ma     Inches Ref-Nr. Rasse Rasse Ma     Inches Ref-Nr. Rasse Rasse Rasse Rasse Rasse Rasse     Inches Rasse Rasse Rass | tide Wartelste setzer:<br>arrschaften die keine Übernachtung gewählt<br>figer Gistekarte: ①<br>asse Mannschaftsname <u>Zeltübernachtung</u><br>gen unter 16 My Team 0 22 | Ide Wartelste setzen:     Ide Keine Übernachtung gewählt       Iger Gistekarter.]     Ide Keine Übernachtung gewählt       Iger Gistekarter.]     Ifr.5a       Iger Gistekarter.]     Ifr.5b | Ide Warteliste setzer:     Ide Warteliste setzer:       Instructure     Ref-Nr.       Reger Gästekarte:     Ide Warteliste setzer:         Instructure     Verpflegung 5:       Instructure     Fr - Sa       Fr - Sa     Frunctick       Mannschaftsname     22       Instructure     22 | Ide Vartelste setzen:     Auf Wartelste     Geben Sie den Suchesk oder ein       Inschaften, die keine Übernachtung gewählt     Inschaftsname     Zeitübernachtung     Verpflegung 5a       Inschaftsname     Fr-So     Inschaftsname     Frichnück     Mang       gen unter 16     MyTeam 0     22     22     22 | Ide Wartelste setzer:     Auf Wartelste     Geben Sie den Suchtext oder einen Tel davon ein:       Ide Wartelste setzer:     Ide Keine Übernachtung     Auf Wartelste     Geben Sie den Suchtext oder einen Tel davon ein:       Iger Gästekarte:     Imanschaftsname     Zeltübernachtung     Verpflegung 5a     Verpflegung 5a       Imanschaftsname     Fr. Sa     Fr. So     :     Frichstück     Mittag       Iger Gästekarte:     Imanschaftsname     22     22     22     22 | Intervir     Nasse     Mannschaftsname       Okides     Ref.Nr.     Kasse       Mannschaftsname     Auf Wartelste     Geben Sie den Suchtext oder einen Teil davon ein:       Iger Gästekarter.]     Image: Sie State State | Ide Wartelste setzer:     Ide Wartelste     Geben Sie den Suchtext oder einen Teil divon ein:     Image: Anzeige       Ide Wartelste setzer:     Image: Anzeige     Mannschaftsname     Auf Wartelste     Geben Sie den Suchtext oder einen Teil divon ein:     Image: Anzeige       Ide Wartelste setzer:     Image: Anzeige     Image: Anzeige     Mannschaftsname     Image: Anzeige     Anzeige       Iasse     Mannschaftsname     Zaltübernachtung     Verpflegung 5a     Verpflegung 50     Reservet       Iger Gastekarte: ()     Image: Anzeige     Frichsnick     Metag     Metag     Image: Anzeige       Igen unter 16     MyTeam ()     22     22     22     22     11 | Ide Wartelste setzer:       Imanschaftsname       Auf Wartelste       Geben Sie den Suchtext oder einen Teil dwon ein:       Imanschaftsname       Anzeigen       Imanschaftsname         Issee       Mannschaftsname       Zaltübernachtung       Verpflegung Sa       Verpflegung So       Reservet       Übernachtung         Iger Gistekarte:       Imanschaftsname       Fr-So       Imanschaftsname       Imanschaftsname |                       |

Die Aufträge können im Anschluss unter **"Rechnungen-Modul" "Importieren von Aufträgen aus MyTeam"** 23 importiert werden. Sodass Sie im Anschluss auch die **Rechnungen erstellen und versenden können**. Zuvor müssen Sie aber das Rechnungsmodul erstellt und gespeichert haben unter **"Gestalte Rechnungen"**. 24

| Rechnungen-Modul                         | Follow-Up, Berichte                               |
|------------------------------------------|---------------------------------------------------|
| 4 Gestalte Rechnungen                    | Follow-Up, Übernachtung, Export nach Excel        |
| Währungskurse                            | Berichte                                          |
| Importieren von Aufträgen aus MyTeam 2+6 | Logistik Unterkunft und Verpflegung               |
| Auftragsverwaltung                       | Anzeigen der angemeldeten Mannschaften            |
| Rechnungsstellung                        | Informationen der registrierten Mannschaft ändern |
| Gutschrift einer Rechnung                | E-Mail-Service                                    |
| Bezahlung                                |                                                   |
| Entferne Anmeldung                       |                                                   |

Der Import sieht wie folgt aus. Von hier können Sie sich direkt zur **Rechnungsstellung** weiterleiten lassen (unten rechts).

| Import      | aus MyTe    | am                 |               |                |                       |                |     |            |         |           |                |                   |
|-------------|-------------|--------------------|---------------|----------------|-----------------------|----------------|-----|------------|---------|-----------|----------------|-------------------|
| 2 Registrie | rte Manns   | chaften als Au     | ıfträge. Abbı | echen ohne Spe | eichern               |                |     |            |         |           |                |                   |
| Status      | Ref-Nr.     | Klasse             | Agent         | Verein         | Mannschaftsname       | Leiter         |     | Land       | Stadt   |           | E-Mail         |                   |
| Neu         | 132-3       | Jungen unter<br>16 |               | MyTeam         | MyTeam                | Max Mustermann |     | DEU        | XXXXXX  |           | c.juergensen@l | balticfinance.com |
| Neu         | 132-4       | Herren unter<br>18 |               | MyTeam         | MyTeam                | Max Mustermann |     | DEU        | XXXXXXX |           | c.juergensen@l | balticfinance.com |
| 6 Gästekar  | te als Best | ellung.            |               |                |                       |                |     |            |         |           |                |                   |
| Status      | Ref-Nr.     | Agent              | Gästekarte    |                | Alternative 1         | Alternative 7  | Alt | ernative 3 |         | Alternati | ve 4           | Alternative 5     |
| Neu         | 132         |                    | Zeltübernacht | ung            |                       | Fr - So:22     |     |            |         |           |                |                   |
| Neu         | 132         | 1                  | Zeltübernacht | ung            | Fr - Sa:12            | Fr - So:12     |     |            |         |           |                |                   |
| Neu         | 132         | 1                  | Verpflegung S | a              | Frühstück:22          | Mittag:7       | Abe | ndessen:22 |         |           |                |                   |
| Neu         | 132         | 1                  | Verpflegung S | a              | Frühstück:24          | Mittar 24      | Abe | ndessen:24 |         |           |                |                   |
| Neu         | 132         | 1                  | Verpflegung S | 0              | Frühstück:24          | Mitt g:24      |     |            |         |           |                |                   |
| Neu         | 132         | 1                  | Verpflegung S | o              | Frühstück:22          | W .tag:11      |     |            |         |           |                |                   |
|             |             |                    |               |                |                       |                |     |            |         |           |                |                   |
| Abbr        | echen       | Zur A              | uftragsver    | waltung        | Zur Rechnungsstellung |                |     |            |         |           |                |                   |

Wenn Sie weiter zur Rechnungsstellung gehen, haben Sie hier die Möglichkeit die gewünschten Rechnungen zu versenden. Es wird hier zwischen **Rechnung für die Anmeldegebühr** 25 und **Rechnung für Gästekarten und andere Gebühren** 26 unterschieden.

**Hinweis!** Die Rechnungen für die Anmeldegebühren können Sie direkt versenden, aber mit der Rechnung aus MyTeam würden wir Ihnen empfehlen zu warten bis der LogIn geschlossen ist. Bis dahin kann der Anmelder die Anzahl etc. verändern und Sie müssen die Rechnung demnach korrigieren. Wir empfehlen ausdrücklich, dass Sie die **Rechnung erst versenden, wenn der Zugang zum MyTeam LogIn geschlossen ist!** 

| Rechni                      | ungsstellu                         | ing,                                      |                                      |                           |                          |                   |                                |
|-----------------------------|------------------------------------|-------------------------------------------|--------------------------------------|---------------------------|--------------------------|-------------------|--------------------------------|
| Eine Rech                   | nungskopie v                       | wird Ihnen zugesan                        | dt, wenn Sie Ihre E-Mail-Adresse unt | ter 'Rechnungsgestaltung' | angegeben haben.         | -                 |                                |
| Anmelde                     | gebühr:                            |                                           |                                      |                           |                          | 25                |                                |
| Markierer                   | i Sie eine ode                     | ar mehrere der unt                        | lenstehenden Aufträge. Klicken Sie d | dann auf den 'Rechnung'-B | Jutton auf der rechten S | eite. Rechnung Ar | nmeldungsgebühren              |
| Mar                         | kieren                             | Markier                                   | ung aufheben                         |                           |                          |                   |                                |
| Markier                     | Ref-Nr.                            | Тур                                       | Verein                               | Betrag                    | Null-Rechnung 🤇          | Land Nicht sen    | iden Status / Info             |
|                             | 132                                | Anmeldung                                 | MyTeam                               | 125.00                    |                          | DEU               | c.juergensen@balticfinance.com |
| <b>Gästekar</b><br>Markiere | <b>te und and</b><br>n Sie eine od | <b>ere Gebühren:</b><br>er mehrere der un | tenstehenden Aufträge. Klicken Sie   | dann auf den 'Rechnung'-E | Button auf der rechten S | 26<br>Rechnung Gä | istekarten                     |
| Mar                         | kieren                             | Markier                                   | ung aufheben                         |                           |                          |                   |                                |
| Markier                     | ? Ref-N                            | г. Тур                                    | Verein                               | Bet                       | rag Land                 | Nicht senden      | Status / Info                  |
|                             | 132                                | Gästekarte                                | MyTeam                               | 230                       | 9.00 DEU                 |                   | c.juergensen@balticfinance.com |
| Zum                         | Importie                           | ren von Auftr                             | ägen Zu den Auft                     | rägen Zuri                | ück                      |                   |                                |

# 2. Nur Registrierung - Anmeldeformular

In diesem Fall haben Sie sich für den Anmeldeprozess **Nr. 2 "Nur Registrierung"** entschieden und benötigen somit keine Übernachtungs- und Verpflegungslogistik etc.

In der Grafik unten sehen Sie die **Einstellungsmöglichkeiten 1**, die bei der Registrierung abgefragt werden sollen. Sie können auch wählen, ob es optional oder obligatorisch ausgefüllt werden soll.

Weiter unten haben Sie die Möglichkeit den **Info-Text** 2 zu erstellen und nach den eigenen Wünschen zu gestalten. Dieser Info-Text erscheint bei der Anmeldung auf der Turnier-Website. Unabhängig hiervon können Sie Teams natürlich auch manuell unter **"Registrierungsphase" Punkt 1**, unabhängig vom Registrierungsprozess, anmelden.

| Deutsch:       Zurück       Speichern         Offizielle Registrierung abschließen - oder nur eingeladene Mannschaften:       Der folgende Lir Anmeldeseite zu https://www         Oberschrift:       Anmeldung Te         Name des Vereins auf dem Anmeldeformular:       Verein         Verwaltung von Häkchen bei festen Feldern: (i)       Art des Feldes         Shirt/Trikot Fart       Mannschaftstrai         Adresse       PLZ         Stadt       Telefonnr | ik kann nur für eingelader<br>rerzwingen.<br>. <b>procup.se/cup/33941.</b><br>st Beach Volley<br>z.B. Firma<br>be<br>ner | he Teams verwendet<br>htm?f=REGINV&La<br>, Schule, Name<br>Sichtbar?                           | werden - oder<br>ng=GER<br>Notwendig | von Ihnen als Cup-Verar<br><b>Bildunterschrift</b><br>Trikotfarbe<br>Mannschaftsführen               | istalter, um die geschloss | iene   |
|----------------------------------------------------------------------------------------------------|----------------------------------------------------------------------------------------------------|------------------------------------------------------------------------------------------------|--------------------------------------|----------------------------------------------------------------------------------------------------|----------------------------|--------|
| Offizielle Registrierung abschließen - oder nur<br>eingeladene Mannschaften:       Der folgende Lin<br>Anmeldeseite zu<br>https://www         Überschrift:       Anmeldung Te         Name des Vereins auf dem Anmeldeformular:       Verein         Verwaltung von Häkchen bei festen Feldern: ()       Art des Feldes         Shirt/Trikot Fart<br>Mannschaftstrai       Adresse         PLZ       Stadt         Telefonnr       Stadt                              | k kann nur für eingelader<br>rerzwingen.<br>sprocup.se/cup/33941.<br>st Beach Volley<br>z.B. Firma<br>se<br>ner          | ne Teams verwendet<br>htm?f=REGINV&La<br>, Schule, Name<br>Sichtbar?                           | werden - oder<br>ng=GER<br>Notwendig | von Ihnen als Cup-Verar<br>7 Bildunterschrift<br>Trikotfarbe<br>Mannschaftsführen                    | istalter, um die geschloss | iene   |
| Offizielle Registrierung abschließen - oder nur<br>eingeladene Mannschaften:<br>Der folgende Lir<br>Anmeldeseite zu<br>https://www<br>Oberschrift:<br>Name des Vereins auf dem Anmeldeformular:<br>Verwaltung von Häkchen bei festen Feldern:<br>Verwaltung von Häkchen bei festen Feldern:<br>Art des Feldes<br>Shirv/Trikot Fart<br>Mannschaftstrai<br>Adresse<br>PLZ<br>Stadt<br>Telefonnr                                                                         | k kann nur für eingelader<br>rerzwingen.<br>.procup.se/cup/33941.<br>st Beach Volley<br>z.B. Firma<br>se<br>ner          | ne Teams verwendet<br>htm?f=REGINV&La<br>, Schule, Name<br>Sichtbar?<br>Sichtbar?<br>Sichtbar? | werden - oder<br>ng=GER<br>Notwendig | von Ihnen als Cup-Verar<br>7 Bildunterschrift<br>Trikotfarbe<br>Mannschaftsführen                    | nstalter, um die geschlos: | iene   |
| Der folgende Lir<br>Anmeldeseite zu<br>https://www<br>Oberschrift: Anmeldung Te<br>Name des Vereins auf dem Anmeldeformular: Verein<br>Verwaltung von Häkchen bei festen Feldern: (1)<br>Art des Feldes<br>Shirt/Trikot Fart<br>Mannschaftstrai<br>Adresse<br>PLZ<br>Stadt<br>Telefonnr                                                                                                    | k kann nur für eingelader<br>Lerzwingen.<br>.procup.se/cup/33941.<br>st Beach Volley<br>z.B. Firma<br>be<br>ner          | he Teams verwendet<br>htm?f=REGINV&La<br>, Schule, Name<br>Sichtbar?                           | werden - oder<br>ng=6ER              | von Ihnen als Cup-Verar           Bildunterschrift           Trikotfarbe           Mannschaftsführen | nstalter, um die geschlos: | sene   |
| Anmeldeseite zu<br>https://www<br>Oberschrift: Anmeldeformular: Verein<br>Verwaltung von Häkchen bei festen Feldern: ()<br>Art des Feldes<br>Shirt/Trikot Fart<br>Mannschaftstrai<br>Adresse<br>PLZ<br>Stadt<br>Telefonnr                                                                                                    | erzwingen.<br>.procup.se/cup/33941.<br>st Beach Volley<br>z.B. Firma<br>be<br>ner                                        | htm?f=REGINV&La                                                                                | Notwendig                            | 7 Bildunterschrift<br>Trikotfarbe<br>Mannschaftsführer                                               |                            |        |
| Oberschrift: Anmeldung Te<br>Name des Vereins auf dem Anmeldeformular: Verein<br>Verwaltung von Häkchen bei festen Feldern: ()<br>Art des Feldes<br>Shirt/Trikot Fart<br>Mannschaftstrai<br>Adresse<br>PLZ<br>Stadt<br>Telefonnr                                                                                                    | st Beach Volley<br>z.B. Firma<br>se<br>ner                                                                               | , Schule, Name                                                                                 | Notwendig                            | 7 Bildunterschrift<br>Trikotfarbe<br>Mannschaftsführer                                               |                            |        |
| Uberschrift: Anmeldung Ie<br>Name des Vereins auf dem Anmeldeformular: Verein<br>Verwaltung von Häkchen bei festen Feldern: (1)<br>Art des Feldes<br>Shirt/Trikot Fart<br>Mannschaftstrai<br>Adresse<br>PLZ<br>Stadt<br>Telefonnr                                                                                                    | z.B. Firma<br>z.B. Firma                                                                                                 | , Schule, Name                                                                                 | Notwendig                            | 7 Bildunterschrift<br>Trikotfarbe<br>Mannschaftsführer                                               |                            |        |
| Verein Vereins auf dem Anmeideformular: Verein<br>Verwaltung von Häkchen bei festen Feldern: (1)<br>Art des Feldes<br>Shirt/Trikot Fart<br>Mannschaftstrai<br>Adresse<br>PLZ<br>Stadt<br>Telefonnr                                                                                                    | z.B. Firma                                                                                                    | sichtbar?                                                                                      | Notwendig                            | 7 Bildunterschrift<br>Trikotfarbe<br>Mannschaftsführer                                               |                            |        |
| Shirt/Trikot Fart<br>Mannschaftstrai<br>Adresse<br>PLZ<br>Stadt<br>Telefonnr                                                                                                    | ie<br>ner                                                                                                    |                                                                                                |                                      | Trikotfarbe<br>Mannschaftsführer                                                                     |                            |        |
| Mannschaftstrai<br>Adresse<br>PLZ<br>Stadt<br>Telefonnr                                                                                                    | ner                                                                                                    |                                                                                                |                                      | Mannschaftsführer                                                                                    |                            |        |
| Adresse<br>PLZ<br>Stadt<br>Telefonnr                                                                                                    |                                                                                                    | $\sim$                                                                                         |                                      |                                                                                                    |                            |        |
| PLZ<br>Stadt<br>Telefonnr                                                                                                    |                                                                                                    |                                                                                                |                                      | Adresse                                                                                              |                            |        |
| Stadt<br>Telefonnr                                                                                                    |                                                                                                    |                                                                                                |                                      | PLZ                                                                                                  |                            |        |
| Telefonnr                                                                                                    |                                                                                                    |                                                                                                |                                      | Stadt                                                                                                |                            |        |
|                                                                                                    |                                                                                                    |                                                                                                |                                      | Telefon                                                                                              |                            |        |
| Handy                                                                                                    |                                                                                                    |                                                                                                |                                      | Handy                                                                                                |                            |        |
| E.Mail                                                                                                    |                                                                                                    |                                                                                                |                                      | E-Mail                                                                                               |                            |        |
| Zucätzliche Nart                                                                                                    | wicht -                                                                                                    |                                                                                                |                                      | Zusätzliche Nachrie                                                                                  | cht                        |        |
| Einstellungs-                                                                                                    | inche :                                                                                                    | _                                                                                              |                                      | Ländercode                                                                                           |                            |        |
| Ländercode eing                                                                                                    | geben                                                                                                    |                                                                                                |                                      | Ländercode                                                                                           | as wählen                  |        |
| Optionale Ja/Nei                                                                                                    | n-Alternative                                                                                                    |                                                                                                |                                      | Möchten Sie unser                                                                                    | e Broschüre erhalten?      |        |
| Optionale Ja/Nei                                                                                                    | n-Alternative                                                                                                    |                                                                                                |                                      |                                                                                                    |                            |        |
| Alternatives Feld                                                                                                    | (i)                                                                                                    |                                                                                                |                                      | Wählen Sie den So                                                                                    | hwierigkeitsgrad:          |        |
|                                                                                                    | <u> </u>                                                                                                    |                                                                                                |                                      | Alt 1: Einfach                                                                                       | Alt 2: Medium              | Alt 3: |
|                                                                                                    |                                                                                                    |                                                                                                |                                      | Schwierig                                                                                            |                            |        |
|                                                                                                    |                                                                                                    |                                                                                                |                                      | Alt 4:                                                                                               | Alt 5:                     |        |
| Alternatives Fek                                                                                                    | ι.<br>Ū                                                                                                    |                                                                                                |                                      | Alt 1:                                                                                               | Alt 2:                     | Alt 3: |
|                                                                                                    |                                                                                                    |                                                                                                |                                      |                                                                                                    |                            |        |
|                                                                                                    |                                                                                                    |                                                                                                |                                      |                                                                                                    |                            |        |

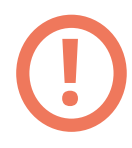

## Wichtiger Hinweis!

Falls Sie **mehrere Sprachen verwenden**, dann müssen Sie das A**nmeldeformular in allen Sprachen** einmal erstellen und speichern! Ansonsten erhalten Sie später beim Anmeldeprozess über die Turnier-Website eine Fehlermeldung in der jeweiligen ausgewählten Sprache. Weiter unten im Anmeldemenü finden Sie die **E-Mail Einstellungen**. Hier können Sie den Text frei gestalten, den der Anmelder nach der Registrierung erhalten soll.

Des Weiteren haben Sie weitere Einstellungsmöglichkeiten, die Sie je nach Wunsch beliebig einstellen können. Z.B. **Mehrfachanmeldungen pro Verein in unterschiedlichen Altersklassen 3** erlauben (Ja/Nein) und **maximale Anzahl von Registrierungen pro Altersklasse 4** vorgeben etc.

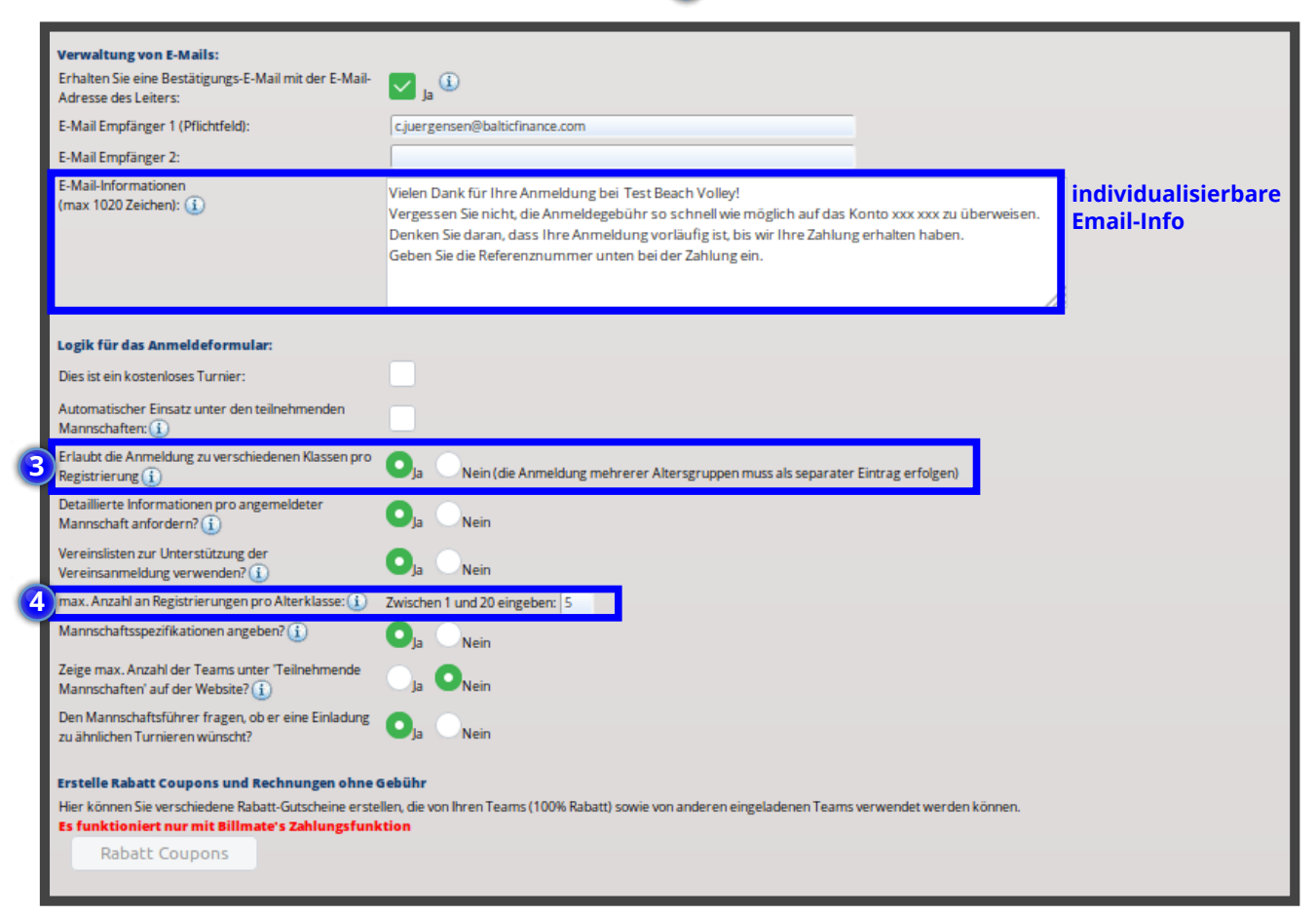

Weiter unten müssen Sie zwingend die **Altersklassen verknüpfen! 5** Das ist wichtig für den Anmeldeprozess, denn ansonsten erhalten die Anmelder eine **Fehlermeldung**, wenn Sie über die Turnier-Website über "Mannschaft Anmeldung" ein Team anmelden wollen.

Außerdem können Sie hier eine Bereitschaftsliste und eine automatische Reserveliste aktivieren und einstellen.

## Bereitschaftsliste: 6

Diese dient dazu, dass die Teams bzw. die Anmelder zunächst auf eine vorläufige Liste gesetzt werden und danach vom Verantwortlichen freigegeben werden müssen. Sie sind also nicht automatisch für das Turnier angemeldet. Nach der Freigabe seitens des Veranstalters sollte man diese Teams per E-Mail (E-Mail: Registrierungsphase Punkt 5) benachrichtigen, dass Sie am Turnier teilnehmen und angemeldet sind.

## Reserveliste: 🔽

Die automatische Reserveliste sollte aktiviert werden, wenn Sie später bei Absagen Mannschaften nachrücken lassen wollen. Sobald die Kapazitätsgrenze erreicht ist z.B. 20/20, dann kommt die 21. Anmeldung auf die Reserveliste und kann später nachrücken.

## Maximale Anzahl der Mannschaften 8

Hier können Sie die maximale Anzahl der Teams pro Altersklasse angeben. Alle weiteren können maximal auf die Reserveliste kommen!

#### Anmeldegebühr X

Beim Anmeldeprozess **"Nur Registrierung"** haben Sie im Vergleich zum Anmeldeprozedere mit "MyTeam" **nicht** die Möglichkeit eine Anmeldegebühr einzugeben.

| Wählen Sie Klassen f | ür das An | meldeformular aus (nicht ver | wendete Klassen sollten leer gela | ssen werden)                          |             |
|----------------------|-----------|------------------------------|-----------------------------------|---------------------------------------|-------------|
| 6                    |           | Verbunden mit Mannschaft     | Klassenname                       | Bereitschaftsliste                    | Geschlossen |
| Altersklasse:1 🧃     | ~×        |                              | Herren unter 18                   | 6 Automatische Reserveliste           |             |
| Altercklacce 7       |           | 1146                         | Jungan uniter 16                  | Maximale Anzahl der Mannschaften::    |             |
| AILCISKIDSSC.Z       | ~ •       |                              | Jungen unter 16                   | Automatische Reserveliste             |             |
|                      |           |                              |                                   | 12 Maximale Anzahl der Mannschaften:: |             |
| Altersklasse:3       | ~~        | (nichts ausgewählt)          |                                   | Automatische Reserveliste             |             |
|                      |           |                              |                                   | 0 Maximale Anzahl der Mannschaften::  |             |
| Altersklasse:4       | ~~        | (nichts ausgewählt)          |                                   | Automatische Reserveliste             |             |
|                      |           |                              |                                   | 0 Maximale Anzahl der Mannschaften::  |             |
| Altersklasse:5       | ~~        | (nichts ausgewählt)          |                                   | Automatische Reserveliste             |             |
|                      |           |                              |                                   | 0 Maximale Anzahl der Mannschaften::  |             |
| Altersklasse:6       | ~~        | (nichts ausgewählt)          |                                   | Automatische Reserveliste             |             |
|                      |           |                              |                                   | 0 Maximale Anzahl der Mannschaften::  |             |
| Altersklasse:7       | ~~        | (nichts ausgewählt)          |                                   | Automatische Reserveliste             |             |
|                      |           |                              |                                   | 0 Maximale Anzahl der Mannschaften::  |             |

Hier sehen Sie die **Fehlermeldung**, wenn Sie die **Altersklassen nicht mit dem jeweiligen Klassennamen verknüpft haben**.

| Leider hat der Organisator des Cups für diese Sprache noch keine Klassennamen definiert. (GER)<br>Wählen Sie eine andere Sprache aus dem Menü oder kontaktieren Sie den Organisator des Cups.                                                                                      |
|----------------------------------------------------------------------------------------------------|
| Wenn Sie für das Turnier verantwortlich sind:<br>Ursache: Es wurden für diese Sprache noch keine Klassen an die Registrierungsform gebunden.                                                                                                    |
| Action: Zurück zu ProCup Admin.                                                                                                    |
| MyTeam verwaltet Rechnungen, Zahlungen und Anmeldungen von Teamverantwortlichen zur Vervollständigung der Gästekarten.                                                                                                    |
| Für das herkömmliche Anmeldeformular: Wählen Sie im Menü <b>Design und Einstellungen -&gt; 4. Gestaltung des Anmeldeformulars</b> und versehen dies mit Klassen und Zuwelsungen.<br>Möchten Sie MyTeam verwenden, wählen Sie <b>MyTeam -&gt; Gestaltung des Anmeldeformulars</b> . |
| ZURÜCK                                                                                                    |
|                                                                                                    |

**INFO:** Wenn Sie alle Einstellungen richtig vorgenommen haben, haben Interessierte bzw. Teams ab dem Zeitpunkt die Möglichkeit sich über die **Turnier-Website zu registrieren.** 

|                       |                   | NE   | EWS    |  |
|-----------------------|-------------------|------|--------|--|
| nier onlin            | e                 |      |        |  |
| es Turniei<br>commen! | ist jetzt online. |      |        |  |
|                       |                   |      |        |  |
|                       |                   |      |        |  |
|                       |                   | FUNK | ITONEN |  |

Die **Eingabemaske samt des eingestellten Infotextes** finden Sie dann im nächsten Schritt und werden hier durch den Anmeldeprozess geführt. Im Anschluss daran erhält der Anmelder die vorher **formulierte E-Mail** als Antwort. Je nachdem, ob es eine Bereitschaftsliste gibt oder nicht, erhält der Anmelder eine Bestätigung der Teilnahme oder die Info, dass er aktuell nur auf einer Reserve- bzw. Bereitschaftsliste ist. Dies sollte man seitens des Veranstalters nochmal per E-Mail bestätigen, damit der Anmelder auch Bescheid weiß, ob er nun wirklich angemeldet ist oder nicht!

| ANMELDUNG TEST TURNIER                                                                                                    |                                                                      |                                              |
|----------------------------------------------------------------------------------------------------|----------------------------------------------------------------------|----------------------------------------------|
| Ihre Anmeldung und Bezahlung muss bis <b>spätestens 21. N</b><br>Die Zahlung hat auf das <b>Konto xxx xxx</b> zu erfolgen.  | lärz erfolgen.                                                       |                                              |
| Ihre Anmeldung ist vorläufig, bis wir Ihre Zahlung erhalten h<br>Wenn Sie eine E-Mail-Adresse angeben, wird eine Bestätigur | aben.<br>gsmail verschickt.                                          |                                              |
| i Wenn Sie einige Buchstaben des Vereinsnamens eingeg                                                                       | eben haben, können Sie aus der Liste wählen. Jede Trikotfarbe und je | eder Ländercode wird automatisch ausgefüllt. |
| 0                                                                                                    |                                                                      | •                                            |
| Vereinsdetails                                                                                                    | Mannschaften und Alter / Klasse                                      | Detaillierte Informationen und Freigabe      |
| Registration                                                                                                    |                                                                      |                                              |
| Verein*                                                                                                    | Search                                                               | Suche weltweit                               |
| Trikotfarbe:                                                                                                    |                                                                      |                                              |
| Ländercode:                                                                                                    | Germany                                                              |                                              |
| Ihre IP-Adresse ist:                                                                                                    | 31.209.187.227                                                       |                                              |
| Bitte bestätigen Sie, dass Sie menschlich sind, indem Sie die Frage<br>beantworten:                                         | ♥9+13 Antwort eingeben                                               |                                              |
|                                                                                                    |                                                                      | FORTFAHREN                                   |

Die Registrierungen finden Sie als Admin im Bereich "Registrierungsphase" unter Punkt 1: Angemeldete Mannschaften für das Turnier anzeigen/registrieren.

| Design und Einstellungen                                                                                                    | Schiedsrichter-Management                                                                         | Registrierungsphase                                                        | Pl           |
|----------------------------------------------------------------------------------------------------|---------------------------------------------------------------------------------------------------|----------------------------------------------------------------------------|--------------|
| 34051: Test Turnier                                                                                                    | Cup)                                                                                              |                                                                            |              |
| 1: Angemeldete Mannsch<br>anzeigen/registrieren                                                                                           | aften für das Turnier                                                                             | 2: Ländercodes und Fla<br>Wenn <b>Test Turnier</b> ZUM AKTIVI              | gge<br>EREI  |
| Hier finden Sie neue Anmeldungen<br>Sie als freigegeben auf der Turnier-<br>Zusätzlich können Sie Informatione<br>Wartelisten aktivieren. | für <b>Test Turnler</b> "Diese können<br>Homepage veröffentlichen.<br>En pro Klasse auswählen und | Die Ländercodes sind die Grund<br>Vebseite neben den teilnehmen<br>verden. | lage<br>iden |
| 2 Neuregistrierungen 🕘<br>0 Anzahl der aktiven Anmeldu                                                                                    | ngen                                                                                              | Ländercodes und Flaggen                                                    | prü          |
| Anmeldungen zelgen/registr                                                                                                    | leren                                                                                             |                                                                            |              |
|                                                                                                    |                                                                                                   |                                                                            |              |

Hier können Sie sehen, dass es in diesem Fall **2 Neuanmeldungen** gibt. Im nächsten Schritt sehen Sie den jeweiligen Verein und den Mannschaftsnamen der Anmeldungen. Hier ist es ein Verein mit **2 Mannschaften in unterschiedlichen Altersklassen U16 und U18 9**. Diese können Sie jetzt entsprechend importieren, wenn Sie es möchten. In der Altersklasse U18 sehen Sie, dass es eine **Bereitschaftsliste** gibt und die Teilnahme des Teams noch nicht sicher ist, sondern dass es sich aktuell auf einer Art Warteliste befindet. Dieses Team können Sie dann entsprechend von der Reserveliste nehmen. Wie Sie dies machen, sehen Sie im folgenden Bild, indem Sie den **Haken bei Warteliste entfernen 10** und danach auf **Speichern 11** drücken.

| Angemeldete Teams einsehen/registrieren                                                                                                    |                                                                                                    |                                                                                                    | Bewerbunge                                                                                                    | n veröffentlichen                                                                                                | Export na                                                                        | ch                         |
|----------------------------------------------------------------------------------------------------|----------------------------------------------------------------------------------------------------|----------------------------------------------------------------------------------------------------|----------------------------------------------------------------------------------------------------|----------------------------------------------------------------------------------------------------|----------------------------------------------------------------------------------|----------------------------|
| zeigt <b>2</b> aktive Registrierungen an <i>Test Turnier</i> (einschließlich Mar<br>mme des gezahlten Betrags: <b>0</b><br>ählen Sle sortelleren und filtern unten. Klicken Sie danach <b>Such</b><br>e Benachrichtigungen im Web <b>Veröffentlichen</b> .<br>cken Sie auf eine Zeile unten, um den Inhalt anzupassen.                                                                                                    | nnschaften auf der Bereitschaftsliste)<br>e. Auf der rechten Seite können Sie                                                                                                    | Neuen Antrag registriere                                                                                                    | Anzahl der Veröffe<br>Klicken Sie auf die S<br>Veröffentlichung<br>Registrierung.                                                                                                    | ntlichungen im Momen<br>ichaltfläche unten für<br>der Web/Internet-                                              | nt: 0<br>Die Excel-Liste<br>die Einträge, di<br>gerade auf der<br>Bildschirm seh | enthä<br>e Sie<br>n<br>en. |
| ste sortieren nach: Referenznummer 🗸 Filter nac                                                                                                    | ch Klasse: kein Filter                                                                                                    | Suche                                                                                                    | Selbst Manns<br>noch keine Gebühr                                                                                                    | chaften veröffentliche<br>en bezahlt haben.                                                                      | en, die 🔣 Kompakt                                                                | e List                     |
| hnellsuche ( <i>Refnr,Verein,Mannschaftsführer</i> ):                                                                                                    | 5                                                                                                    |                                                                                                    | Auch Mannso                                                                                                    | haften veröffentlicher                                                                                           | n, die auf Vollständ                                                             | lige Li                    |
|                                                                                                    |                                                                                                    |                                                                                                    | der Warteliste sind                                                                                                    | 6                                                                                                    |                                                                                  |                            |
|                                                                                                    |                                                                                                    |                                                                                                    | Test-Turnier:                                                                                                    | -                                                                                                    |                                                                                  |                            |
|                                                                                                    |                                                                                                    |                                                                                                    | verorrentu                                                                                                    | inen                                                                                                    |                                                                                  |                            |
| rucke alle unten angezeigten Mannschaftsaufstellungen: 🕅                                                                                                    |                                                                                                    |                                                                                                    |                                                                                                    |                                                                                                    |                                                                                  |                            |
| tersgrupi Verein Mannschaftsname                                                                                                    | Trikotfarbe Ref-Nr. M                                                                                                    | lannschaftstrain Tel                                                                                                    | Land Anmeldez                                                                                                    | eit Bezahlt                                                                                                    | Überna Reserve passiv?                                                           | Ve                         |
| 16 Test Anmeldung Test Anmeldung 🔂 [0]                                                                                                    | Grün 131 Ma                                                                                                    | ax Mustermann 12345678                                                                                                    | 9,12345( DEU 22.04.2020                                                                                                    | 14:19                                                                                                    |                                                                                  | _                          |
|                                                                                                    |                                                                                                    |                                                                                                    |                                                                                                    |                                                                                                    |                                                                                  |                            |
| Test Anmeldung     Test Anmeldung     Test Anmeldung       Zurück     Neuen Antrag registrieren                                                                                                    | Grün 131 Ma                                                                                                    | Ax Mustermann 123456789<br>Hochladen de<br>Up.se/adm/adm_editi                                                                                                    | 9,123451 DEU 22.04.2020<br>er Datei - Mozilla Fir<br>team_detail.php?ses                                                                                                    | 14:19<br>efox<br>s=51260_2; 90                                                                                   | ja<br>_ □<br>%   ••• ♡ ☆                                                         | ×                          |
| Test Anmeldung     Test Anmeldung     Test Anmeldung       Zurück     Neuen Antrag registrieren                                                                                                    | Grün 131 Ma                                                                                                    | ax Mustermann 123456784<br>Hochladen de<br>up.se/adm/adm_editt<br>Zusätzliches Eingabefeld und                                                                                                    | 9,123451 DEU 22.04.2020<br>er Datei - Mozilla Fir<br>team_detail.php?ses<br>Nachricht                                                                                                    | 14:19<br>efox<br>s=51260_2: 90                                                                                   | ja<br>_ □<br>%   … ♡ ☆                                                           | ×                          |
| Test Anmeldung     Test Anmeldung     Test Anmeldung       Zurück     Neuen Antrag registrieren                                                                                                    | Grün 131 Ma                                                                                                    | Ax Mustermann 123456784<br>Hochladen de<br>up.se/adm/adm_editi<br>Zusätzliches Eingabefeld und<br>Klasse U18, #131                                                                                                    | 9,123451 DEU 22.04.2020<br>er Datei - Mozilla Fir<br>team_detail.php?ses<br>Nachricht                                                                                                    | 14:19<br>efox<br>5=51260_2; (90                                                                                  | ja<br>_ □<br>%   •••                                                             | 2                          |
| Test Anmeldung     Test Anmeldung     Test (0)       Zurück     Neuen Antrag registrieren                                                                                                    | Grün 131 Ma                                                                                                    | Ax Mustermann 123456784<br>Hochladen de<br>Up.se/adm/adm_editi<br>Zusätzliches Eingabefeld und<br>Klasse U18, #131<br>Test Anmeldung                                                                                    | 9,123451 DEU 22.04.2020 er Datei - Mozilla Fir team_detail.php?ses Nachricht Altersgruppe:                                                                                                    | 14:19<br>efox<br>s=51260_2: 90                                                                                   | ja<br>_ □<br>%   ••• ♥ ☆]                                                        | 2                          |
| Test Anmeldung     Test Anmeldung     Test Anmeldung       Zurück     Neuen Antrag registrieren                                                                                                    | Grün 131 Ma                                                                                                    | Ax Mustermann 123456784<br>Hochladen de<br>Up.se/adm/adm_editi<br>Zusätzliches Eingabefeld und<br>Klasse U18, #131<br>Test Anmeldung<br>Test Anmeldung                                                                  | 9,123451 DEU 22.04.2020 er Datei - Mozilla Fir team_detail.php?ses Nachricht Altersgruppe: Trikotfarbe: Manachaftitrainer:                                                                                                    | 14:19<br>efox<br>s=51260_2: 90<br>U18<br>Grün<br>Max Mustarmann                                                  | ja<br>~ □<br>% ···· ♡ ☆                                                          |                            |
| Test Anmeldung     Test Anmeldung     Toj       Zurück     Neuen Antrag registrieren                                                                                                    | Grün 131 Ma<br>③ ▲ https://www.procu<br>Mannschaftsinfo<br>Test Anmeldung, M<br>Mannschaftsname:<br>Vereinsname:<br>Referenznummer:<br>E-Mail:                                                                                                    | Ax Mustermann 123456784<br>Hochladen de<br>Up.se/adm/adm_editi<br>Zusätzliches Eingabefeld und<br>Klasse U18, #131<br>Test Anmeldung<br>Test Anmeldung<br>131<br>L.juergensen@balticfinanc                              | 9,123451 DEU 22.04.2020 er Datei - Mozilla Fir team_detail.php?ses Nachricht Altersgruppe: Trikotfarbe: Mannschaftstrainer: e.com Telefon-Nr.:                                                                                                    | 14:19<br>efox<br>s=51260_2: 90<br>U18<br>Grün<br>Max Mustermann<br>123456789                                     | ja<br>~ □<br>%   ···· ♡ ☆]                                                       | 2                          |
| Test Anmeldung     Test Anmeldung     Toj       Zurück     Neuen Antrag registrieren                                                                                                    | Grün 131 Ma<br>Test Anmeldung, Mannschaftsinfo<br>Test Anmeldung, Mannschaftsname:<br>Vereinsname:<br>Referenznummer:<br>E-Mail:<br>Handynummer:                                                                                                   | Ax Mustermann 123456784<br>Hochladen de<br>Up.se/adm/adm_editi<br>Zusätzliches Eingabefeld und<br>Klasse U18, #131<br>Test Anmeldung<br>Test Anmeldung<br>131<br>C.juergensen@balticfinanc<br>123456789                 | 9,123451 DEU 22.04.2020 Par Datei - Mozilla Fir team_detail.php?ses Nachricht Altersgruppe: Trikotfarbe: Mannschaftstrainer: te.com Telefon-Nr.: Anschrift:                                                                                                    | 14:19<br>efox<br>s=51260_2: 90<br>U18<br>Grün<br>Max Mustermann<br>123456789<br>abcde                            | ja<br>%   ··· ♡☆                                                                 | 2                          |
| Test Anmeldung     Test Anmeldung     Toj       Zurück     Neuen Antrag registrieren                                                                                                    | Grün 131 Ma<br>③ ▲ https://www.procu<br>Mannschaftsinfo<br>Test Anmeldung, Mannschaftsname:<br>Vereinsname:<br>Referenznummer:<br>E-Mait<br>Handynummer:<br>PLZ:                                                                                   | Ax Mustermann 123456789<br>Hochladen de<br>up.se/adm/adm_edit<br>Zusätzliches Eingabefeld und<br>Klasse U18, #131<br>Test Anmeldung<br>Test Anmeldung<br>131<br>C.juergensen@balticfinanc<br>123456789<br>12345         | 9,123451 DEU 22.04.2020 er Datei - Mozilla Fir team_detail.php?ses Nachricht Altersgruppe: Trikotfarbe: Mannschaftstrainer: te.com Telefon-Nr.: Anschrift: Stadt:                                                                                                    | 14:19<br>efox<br>s=51260_2: 90<br>U18<br>Grün<br>Max.Mustermann<br>123456789<br>abcde<br>Egal                    | ja<br>%   ··· ♥ ☆                                                                | =                          |
| Test Anmeldung     Test Anmeldung     Toj       Zurück     Neuen Antrag registrieren                                                                                                    | Grün 131 Ma<br>③ ▲ https://www.procu<br>Mannschaftsinfo<br>Test Anmeldung, M<br>Mannschaftsname:<br>Vereinsname:<br>Referenznummer:<br>E-Mail:<br>Handynummer:<br>PLZ:<br>Ländercode:                                                              | ax Mustermann 123456789<br>Hochladen de<br>up.se/adm/adm_edit<br>Zusätzliches Eingabefeld und<br>Klasse U18, #131<br>Test Anmeldung<br>Test Anmeldung<br>131<br>C.juergensen@balticfinanc<br>123456789<br>12345<br>DEU  | 9,123451 DEU 22.04.2020<br>er Datei - Mozilla Fir<br>team_detail.php?ses<br>Nachricht<br>Altersgruppe:<br>Trikotfarbe:<br>Mannschaftstrainer:<br>se.com<br>Telefon-Nr.:<br>Anschrift:<br>Stadt:<br>Anmeldedatum:                                                                   | 14:19<br>efox<br>s=51260_2: 90<br>U18<br>Grün<br>Max Mustermann<br>123456789<br>abcde<br>Egal<br>22.04.2020      | ja<br>- □<br>% ···· ▽ ☆                                                          |                            |
| Test Anmeldung     Test Anmeldung     Toj       Zurück     Neuen Antrag registrieren                                                                                                    | Grün 131 Ma<br>③ ▲ https://www.procu<br>Mannschaftsinfo<br>Test Anmeldung, M<br>Mannschaftsname:<br>Vereinsname:<br>Referenznummer:<br>E-Mail:<br>Handynummer:<br>PLZ:<br>Ländercode:<br>Bezahl?                                                   | Ax Mustermann 123456789<br>Hochladen de<br>Up.se/adm/adm_edit<br>Zusätzliches Eingabefeld und<br>Klasse U18, #131<br>Test Anmeldung<br>131<br>C.juergensen@balticfinanc<br>123456789<br>12345<br>DEU                    | 9,123451 DEU 22.04.2020<br>Par Datei - Mozilla Fir<br>team_detail.php?ses<br>Nachricht<br>Altersgruppe:<br>Trikotfarbe:<br>Mannschaftstrainer:<br>Telefon-Nr.:<br>Anschrift:<br>Stadt:<br>Anmeldedatum:<br>Bezahter Betrag:                                                        | 14:19<br>efox<br>s=51260_2: 90<br>U18<br>Grün<br>Max Mustermann<br>123456789<br>abcde<br>Egal<br>22.04.2020<br>0 | ja<br>- □<br>% ···· ▽ ☆                                                          | 2                          |
| Test Anmeldung     Test Anmeldung     Toj       Zurück     Neuen Antrag registrieren                                                                                                    | Grün 131 Ma<br>③ ▲ https://www.procu<br>Mannschaftsinfo<br>Test Anmeldung, Mannschaftsname:<br>Vereinsname:<br>Referenznummer:<br>E-Mail:<br>Handynummer:<br>PLZ:<br>Ländercode:<br>Bezahlt?<br>Zahlungsdatum:                                     | Ax Mustermann 123456784<br>Hochladen de<br>Up.se/adm/adm_edit<br>Zusätzliches Eingabefeld und<br>Klasse U18, #131<br>Test Anmeldung<br>Test Anmeldung<br>131<br>C.juergensen@balticfinanc<br>123456789<br>12345<br>DEU  | 9,123451 DEU 22.04.2020 er Datei - Mozilla Fir team_detail.php?ses Nachricht Altersgruppe: Trikotfarbe: Mannschaftstrainer: telefon-Nr.: Anschrift: Stadt: Anmeldedatum: Bezahter Betrag: Warteiste? Warteiste?                                                                    | 14:19<br>efox<br>5=51260_2: 90<br>U18<br>Grün<br>Max.Mustermann<br>123456789<br>abcde<br>Egal<br>22.04.2020<br>0 | ja<br> %) ···· ♥ ☆                                                               |                            |
| 18     Test Anmeldung     Test Anmeldung     Test Anmeldung       Zurück     Neuen Antrag registrieren                                                                                                    | Grün 131 Ma<br>③ ▲ https://www.procu<br>Mannschaftsinfo<br>Test Anmeldung, M<br>Mannschaftsname:<br>Vereinsname:<br>Referenznummer:<br>E-Mail:<br>Handynummer:<br>PLZ:<br>Ländercode:<br>Bezahlk?<br>Zahlungsdatum:<br>Prioritäts-Warteliste:<br>④ | ax Mustermann 123456784<br>Hochladen de<br>up.se/adm/adm_editl<br>Zusätzliches Eingabefeld und<br>Klasse U18, #131<br>Test Anmeldung<br>Test Anmeldung<br>131<br>C.juergensen@baticfinanc<br>123456789<br>12345<br>DEU  | 9,123451 DEU 22.04.2020<br>P. Datei - Mozilla Fir<br>team_detail.php?ses<br>Nachricht<br>Altersgruppe:<br>Trikotfarbe:<br>Mannschaftstrainer:<br>Stadt:<br>Anmeldedatum:<br>Bezahlter Betrag:<br>UWarteiste?<br>Zurückgezogen oder<br>passiv: ()                                   | 14:19<br>efox<br>5=51260_2; 90<br>U18<br>Grün<br>Max Mustermann<br>123456789<br>abcde<br>Egal<br>22.04.2020<br>0 | ja<br> %) ···· ♥ ☆                                                               |                            |
| 18     Test Anmeldung     Test Anmeldung     Image: Coloradia state state st | Grün 131 Ma<br>③ ▲ https://www.procu<br>Mannschaftsinfo<br>Test Anmeldung, M<br>Mannschaftsname:<br>Vereinsname:<br>Referenznummer:<br>PLZ:<br>Ländercode:<br>Bezahlt?<br>Zahlungsdatum:<br>Prioritäts-Warteliste:<br>④<br>Seeding-Code: ①         | Ax Mustermann 123456784<br>Hochladen de<br>Up.se/adm/adm_editl<br>Zusätzliches Eingabefeld und<br>Klasse U18, #131<br>Test Anmeldung<br>Test Anmeldung<br>131<br>C.juergensen@balticfinanc<br>123456789<br>12345<br>DEU | 9,123451 DEU 22.04.2020<br>P. TDatei - Mozilla Fir<br>team_detail.php?ses<br>Nachricht<br>Altersgruppe:<br>Trikotfarbe:<br>Mannschaftstrainer:<br>ce.com<br>Telefon-Nr.:<br>Anschrift:<br>Stadt:<br>Anmeldedatum:<br>Bezahlter Betrag:<br>Zurückge2<br>Zurückge2<br>Dibernachtung? | 14:19<br>efox<br>5=51260_2; 90<br>U18<br>Grün<br>Max Mustermann<br>123456789<br>abcde<br>Egal<br>22.04.2020<br>0 | ja<br>- □                                                                        |                            |

Viel Spaß!